ARCA | AGENCIA DE RECAUDACIÓN Y CONTROL ADUANERO

# SERVICIOS CON CLAVE FISCAL

Sistema Integrado Retenciones Electrónicas - SIRE

Manual del Usuario

Versión 1.0.0

# ARCA | AGENCIA DE RECAUDACIÓN Y CONTROL ADUANERO

# Índice

| 1. | INTRO                                                                                                    | DUCCIÓ                                                                                                    | N                                                                                                    | .4                                                                         |
|----|----------------------------------------------------------------------------------------------------|----------------------------------------------------------------------------------------------------|----------------------------------------------------------------------------------------------------|----------------------------------------------------------------------------|
|    | 1.1.<br>1.2.<br>1.3.<br>1.4.<br>1.5.                                                                                | Propó<br>Alcano<br>Definio<br>Refere<br>Mesa<br>Por inco                                                                                                    | sitodelDocumento<br>cedelDocumento<br>ciones, SiglasyAbreviaturas<br>encias<br>de AyudaalUsuario<br>uvenientes en el funcionamiento delaaplicación                                                                                                    | .4<br>4<br>4<br>4<br>.4<br>4                                               |
| 2. | OBJE                                                                                                    | TIVODEL                                                                                                    | SISTEMA                                                                                                    | .5                                                                         |
|    | 2.1.<br>2.2.                                                                                                    | Alcano<br>Ingres                                                                                                    | cedelSistema<br>oalSistema                                                                                                    | .5<br>.6                                                                   |
| 3. | OPER                                                                                                    | ATIVIDA                                                                                                    | DDELSISTEMA                                                                                                    | .7                                                                         |
|    | 3.1.<br>3.2.<br>3.2.1.<br>3.3.<br>3.4.                                                                              | Acces<br>Gener<br>Datos<br>Ayuda<br>Salir c                                                                                                    | oalSistema<br>alidades<br>del Encabezado deCadaVentana<br>enLínea<br>lelaAplicación                                                                                                    | .7<br>.8<br>.8<br>8<br>8                                                   |
| 4. | FUNC                                                                                                    | IONALID                                                                                                    | AD                                                                                                    | 9                                                                          |
|    | 4.1.<br>4.2.<br>4.2.1.<br>4.3.<br>4.4.<br>4.4.1.                                                                    | Menúl<br>Búsqu<br>Venta<br>Nuevo<br>Emisio<br>Emisio                                                                                                    | Principal<br>ledadeCertificados                                                                                                    | .9<br>0<br>12<br>15<br>.16                                                 |
|    |                                                                                                    | <b>F</b> usisi <i>i</i>                                                                                                    | en el Exterior -PeríodoFiscal                                                                                                    | 17                                                                         |
| 5. | 4.4.1.1<br>el Exte<br>4.4.2.1<br>Social<br>4.5.<br>4.5.1.<br>4.5.2.<br>4.5.3.<br>4.6.1.<br>4.6.2.<br>4.6.3.<br>CERT | <ul> <li>Emisió</li> <li>erior - Per</li> <li>Emisió</li> <li>Período</li> <li>Forma</li> <li>Tipo d</li> <li>Carac</li> <li>Ejemp</li> <li>Forma</li> <li>Tipos</li> <li>Carac</li> <li>Ejemp</li> </ul> | n por Lote F.2003 - SIRE - Certificado de Retención - Sujetos Domiciliados o<br>íodo Fiscal - Resultado del ProcesamientodelArchivo                                                                                                    | en<br>19<br>ad<br>21<br>ad<br>25<br>26<br>27<br>28<br>29<br>30<br>32<br>33 |
| 0. |                                                                                                    |                                                                                                    | E 2003 SIRE Cartificado da Patanción Sujetos Dominiliados analExterior                                                                                                    | 25                                                                         |
|    |                                                                                                    |                                                                                                    | <ul> <li>F.2003 - SIRE - Certificado de Retención - Sujetos Domiciliados enelExterior - F. 2003</li> <li>42</li> <li>F.2003 - SIRE - CertificadodeRetención-Sujetos Domiciliados en el Exterior - Modificar46</li> <li>F.2003 - SIRE - Certificado de Retención - Sujetos Domiciliados en el Exterior - Modificar46</li> <li>F.2003 - SIRE - Certificado de Retención - Sujetos Domiciliados en el Exterior - Nota de</li> <li>48</li> <li>F.2003 - SIRE - Certificado de Retención - Sujetos Domiciliados en el Exterior - Nota de</li> <li>F.2003 - SIRE - Certificado de Retención - Sujetos Domiciliados en el Exterior - Nota de</li> <li>F.2003 - SIRE - Certificado de Retención - Sujetos Domiciliados en el Exterior - Resumen de</li> <li>SIRE - Certificado de Retención / Percepción deSeguridadSocial</li></ul> | 14<br>5<br>.51<br>52<br>53<br>56                                           |

| b.2.        | F.2004 - SIRE - CERTIFICADO DE RETENCIÓN/PERCEPCIÓN DE SEGURIDAD SOCIAL- |
|-------------|--------------------------------------------------------------------------|
| F.2004 Anu  | ılar                                                                     |
| b.3.        | F.2004 - SIRE - CERTIFICADO DE RETENCIÓN/PERCEPCIÓN DE SEGURIDAD SOCIAL- |
| F.2004 Mo   | dificar60                                                                |
| b.4.        | F.2004 - SIRE - CERTIFICADO DE RETENCIÓN/PERCEPCIÓN DE SEGURIDAD SOCIAL- |
| F. 2004 No  | tadeCrédito62                                                            |
| b.5.        | F.2004 - SIRE - CERTIFICADO DE RETENCIÓN/PERCEPCIÓN DE SEGURIDAD SOCIAL- |
| F.2004 PDI  | F64                                                                      |
| b.6.        | F.2004 - SIRE - CERTIFICADO DE RETENCIÓN/PERCEPCIÓN DE SEGURIDAD SOCIAL- |
| F. 2004 Res | sumendeMovimientos                                                       |

| ARCA- SIRE                  | Versión:    | 1.0.0  |
|-----------------------------|-------------|--------|
| Documento Manual de Usuario | Fecha:05/03 | 3/2015 |

#### 1. Introducción

#### 1.1. Propósito del Documento

El objetivo del presente documento es proveer a los Usuarios del Sistema Integrado Retenciones Electrónicas -SIRE, una herramienta descriptiva de su funcionalidad y operatoria, con el objeto de facilitar la interacción con el mismo.

Este documento podrá ser modificado por la ARCA, ante eventuales cambios en los futuros desarrollos, para beneficio de los destinatarios del mismo.

#### *1.2.* Alcance del Documento

El presente documento comprende las pautas generales del sistema y la descripción de su proceso operativo.

| De   | nominación                          | Descripción |  |
|------|-------------------------------------|-------------|--|
| 1.3. | Definiciones, Siglas y Abreviaturas |             |  |

Usuario

Contribuyentes / Responsables ante la ARCA, debidamente habilitados para operar con el Sistema.

#### Documento / Fuente

Introducción al Sistema Trámites con Clave Fiscal

#### 1.4. Referencias

#### 1.5. Mesa de Ayuda al Usuario

Por inconvenientes en el funcionamiento de la aplicación ingrese su duda en Consultas web

2. Objetivo del Sistema

El objetivo del Sistema Integrado Retenciones Electrónicas - SIRE, es implementar el ingreso de retenciones y percepciones a través de la emisión de certificados en línea, permitiendo la unificación de la generación de los mismos, el control y seguimiento de manera precisa y la disponibilidad inmediata para su análisis.

#### 2.1. Alcance del Sistema

El usuario ingresa al Sistema Integrado Retenciones Electrónicas - SIRE con su clave fiscal y puede completar certificados de retención/percepción en nombre de los contribuyentes que lo hayan previamente autorizado.

El Sistema Integrado Retenciones Electrónicas - SIRE permite:

⑦ Informar en línea las retenciones/percepciones realizadas a los Sujetos Retenidos

- a través del ingreso de certificados de retención/percepción. Además efectúa validaciones en el ingreso de los mismos utilizando las bases de datos del organismo.
- <sup>(2)</sup> Informar solamente impuestos de retención.
- ⑦ Informar retenciones y/o percepciones ingresando certificados de a uno a la vez o

por el procesamiento de lotes mediante un archivo plano (importación).

- <sup>(2)</sup> Modificar, eliminar y anular certificados existentes.
- <sup>(1)</sup> Guardar certificados de retención/percepción incompletos para continuar

completándolos en otra sesión de usuario.

Los certificados emitidos por el sistema tendrán validez legal y estarán disponibles inmediatamente para su consulta.

El Sistema le asigna a los certificados un número secuencial y único para cada Agente de Retención/Percepción.

Los certificados emitidos se expondrán para que el Agente de Retención pueda consultar y/o imprimir.

El Sistema provee la impresión de:

⑦ Tres tipos de certificados:

Certificado de Retención/Percepción, cuando la retención/percepción se realizó a través de la emisión de una Factura, Recibo u Otro Comprobante.
 Certificado de Retención/Percepción por Nota de Crédito, cuando la retención/percepción se originó por la emisión de una Nota de Crédito.

• Certificado de Anulación de Retención/Percepción, cuando se realiza la anulación de una retención/percepción previamente emitida.

- ⑦ Un papel de trabajo:
  - Resumen de Movimientos de la Retención/Percepción Original, cuando se emita un certificado de retención/percepción con tipo de comprobante Nota de Crédito. Este papel de trabajo contiene los datos del certificado original y el detalle de las N/C que se aplicaron a dicho certificado.

#### 2.2. Ingreso al Sistema

Para ingresar al Sistema, desde la página Web de la ARCA, es necesario contar con clave fiscal.

En caso de contar con clave fiscal asignada, deberá solicitar el alta para este servicio. Si no contara con clave fiscal, deberá solicitar la misma, conforme a los lineamientos de la R.G. 1345 y sus modificatorias.

La aplicación estará disponible las 24 horas de los 365 días del año.

- 3. Operatividad del Sistema
- 3.1. Acceso al Sistema

Para acceder al Sistema Integrado Retenciones Electrónicas - SIRE, el usuario debe ingresar con su Clave Fiscal desde el Sitio Web de la ARCA. Para ello, deberá llevar a cabo los pasos que se enumeran a continuación:

- ⑦ Ingresar al Sitio Web del Organismo, a través de la siguiente ruta identificatoria: <u>www.arca.gov.ar.</u>
- () Ingresar al Sistema de Clave Fiscal.

⑦ En la ventana de seguridad, se solicita su Identificación de Usuario (CUIT/CUIL/CDI)

y Clave de ingreso, asignados por el sistema al momento de la generación de la Clave Fiscal. El nivel de seguridad de clave fiscal requerido es 2 o superior: Luego debe presionar el botón "Ingresar".

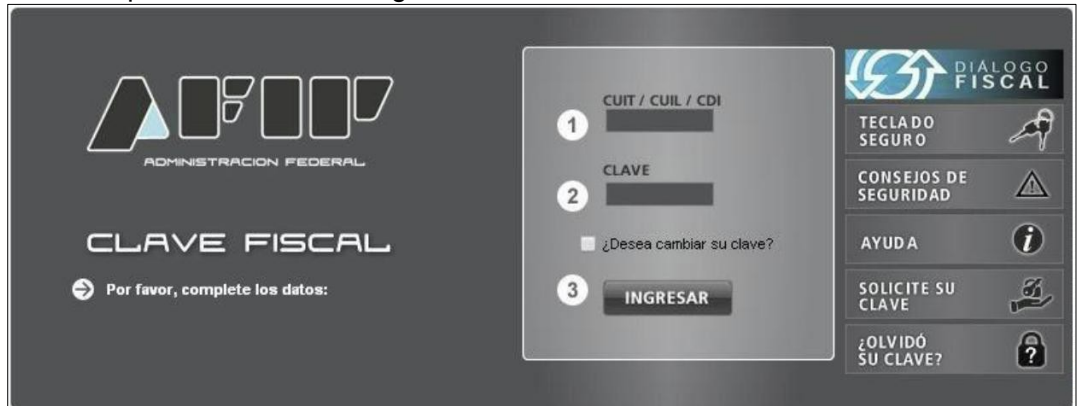

② El sistema validará los datos ingresados, una vez aceptados los mismos despliega

una nueva ventana en la cual deberá seleccionar el servicio correspondiente para comenzar a operar el Sistema Integrado Retenciones Electrónicas - SIRE.

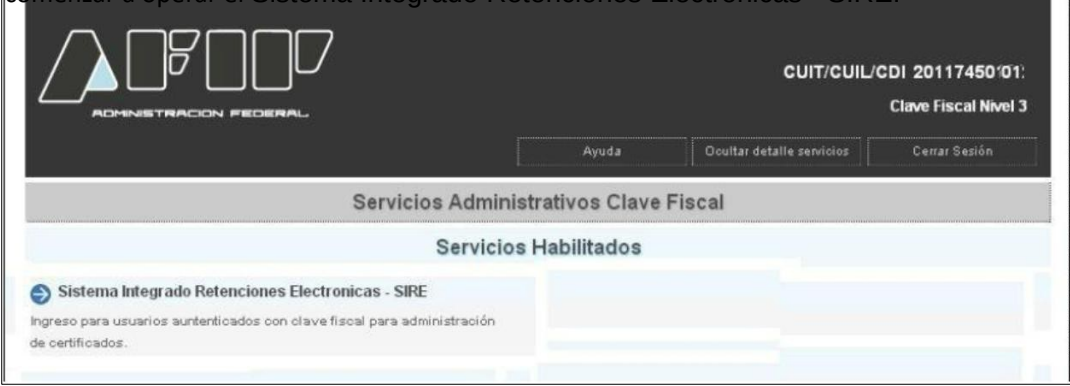

#### 3.2. Generalidades

3.2.1. Datos del Encabezado de Cada Ventana

El Usuario podrá observar, en el margen superior de cada una de las ventanas que presenta el Sistema, un conjunto de datos.

El Sistema informará:

- 1. Usuario: indicando la clave única de identificación tributaria (CUIT) y la denominación del Usuario que accede al sistema.
- 2. Relación: indicando la clave única de identificación tributaria (CUIT) y la denominación del representado

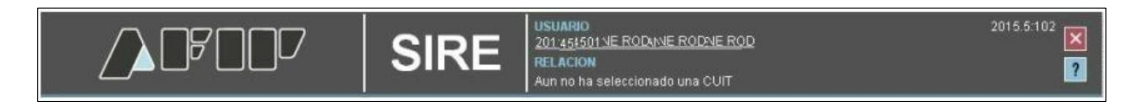

#### 3.3. Ayuda en Línea

Cada una de las ventanas presenta, en el margen superior derecho, el link correspondiente a la ayuda en línea del Sistema.

Cliqueando sobre el mismo, el Sistema desplegará la ayuda en línea, que contiene información que le permitirá operar la aplicación y consultar otros temas de interés.

#### 3.4. Salir de la Aplicación

Cada una de las ventanas presenta, en el margen superior derecho, el link X, que permite cerrar la sesión de la aplicación. Cliqueando sobre el mismo, el Sistema despliega una ventana de confirmación de la acción.

Al seleccionar el botón "Si", el Sistema cierra la sesión.

#### 4. Funcionalidad

Se detalla a continuación la funcionalidad de las distintas ventanas que presenta el Sistema.

#### 4.1. Menú Principal

Al ingresar a la aplicación, el Sistema despliega la ventana principal.

| 🕀 NUEVO 🗊 EMISIÓN POR LOTI | Búsqueda de Certificados |  |
|----------------------------|--------------------------|--|
|----------------------------|--------------------------|--|

La ventana contiene sobre el margen superior izquierdo, las siguientes opciones de trabajo:

- <sup>®</sup> Nuevo: esta opción le permite al usuario ingresar un nuevo certificado en forma manual.
- ⑦ Emisión por Lote: esta opción le permite al usuario ingresar al sistema certificados en lote a través de un archivo plano.
- ⑦ Buscar: esta opción le permite al usuario realizar consultas sobre los certificados ingresados.

Aclaración:

El usuario podrá visualizar el botón "Buscar" cuando se encuentre en las ventanas "Nuevo Certificado" y "Emisión por Lote".

A través de dichas opciones se podrá acceder a las funcionalidades propias de la aplicación.

Las mismas se verán en detalle en los capítulos siguientes.

#### 4.2. Búsqueda de Certificados

Al ingresar a la aplicación, el Sistema despliega la ventana "Búsqueda de Certificados".

|                                                                                                    | RE                                                   | USUARIO<br>201745j0121 FE KOD&ODERICK<br>RELACION<br>Aun no ha seleccionado una CUIT |                                                                        | 2015.5:102 🔀<br>? |
|----------------------------------------------------------------------------------------------------|------------------------------------------------------|--------------------------------------------------------------------------------------|------------------------------------------------------------------------|-------------------|
| NUEVO BEMISIÓN POR LOTE BÚSQUEda de Cr<br>Filtros de búsqueda<br>TODOS<br>21174550121 - RNIE RODERIANE JERIANE DK<br>354667 71301 - AENICO POR GNICIR CINIC OMPAJ0904<br>39991 330838 - TITORNADO NITORO NITOROURDI | Formu<br>Period<br>AAAAA<br>CUIT F<br>Encha<br>Desde | ario<br>o Fiscal<br>M<br>Retención (DD-MM-AAAA)<br>Hasta                             | Estado<br>Lote<br>Régimen<br>Fecha Emisión (DD-MM-AAVA)<br>Desde Hasta |                   |
|                                                                                                    | Nro Ce<br>Desde                                      | rtificado (25 DÍGITOS)<br>Hasta                                                      |                                                                        |                   |

La ventana presenta la posibilidad de realizar un filtro de considerarse necesario para la obtención de la información requerida completando los campos que se detallan a continuación, los cuales no son de ingreso obligatorio:

Filtros de Búsqueda

- CUIT del Agente: en el recuadro se muestra una lista para que el Usuario realice la selección de una de las CUITs asociadas para efectuar la consulta. Si el contribuyente que ingresó con clave fiscal no tiene CUIT's asociadas, este campo mostrará su propia CUIT.
- ⑦ Formulario: se podrá seleccionar alguna de las opciones que se encuentran dentro del combo desplegable. Las mismas son:
  - ✓ 2003 Certificado de Retención/Percepción de Beneficiario del Exterior
  - ✓ 2004 Certificado de Retención/Percepción de Seguridad Social
- <sup>(1)</sup> Período Fiscal (AAAAMMDD): corresponde al período de la presentación.
- ② Estado: los estados que puede adoptar el certificado una vez que ingresa al sistema son:
  - ✓ Incompleto
  - ✓ Reemplazado ✓

Emitido

- CUIT Retenido/Ordenante: se podrá ingresar la clave única de identificación tributaria correspondiente.
- ① Lote: este número lo genera el sistema cuando se ingresan certificados a través de la importación.
- 1 Impuesto: se podrán ingresar los siguientes impuestos para acotar el filtro:
  - o 218 (certificado 2003)
  - o 353 (certificado 2004)
- <sup>(1)</sup> Régimen: se podrá ingresar el número del régimen por el cual se quiere acotar el filtro.
- ⑦ Fecha Retención (DD-MM-AAAA) "Desde" "Hasta": se podrán seleccionar las fechas dentro de los calendarios.
- ⑦ Fecha Emisión (DD-MM-AAAA) "Desde" "Hasta": se podrán seleccionar las fechas dentro de los calendarios.
- ⑦ Número de Certificado (25 Dígitos) "Desde" "Hasta": en estos campos se podrá ingresar el número de certificado por el que se quiere iniciar y finalizar el filtro respectivamente. Siendo la longitud del certificado de 25 dígitos.

La ventana contiene en su margen superior izquierdo los botones "Nuevo" y "Emisión por Lote", los cuales se detallan en el capitulo "Ventana Lista de Certificados".

Luego deberá cliquear el botón "Buscar" para aplicar el filtro.

4.2.1. Ventana Lista de Certificados

A presionar el botón "Buscar" de la ventana principal "Búsqueda de Certificados", el Usuario hace que los filtros se ejecuten, obteniendo así el resultado correspondiente a la consulta realizada.

Con dicho resultado puede armar la lista de certificados con los cuales se desea trabajar.

Si el Usuario no completa, al menos uno de los parámetros de selección y cliquea en el botón "Buscar" el Sistema armará dicha lista con todos los certificados generados hasta el momento, cualquiera sea su estado.

|                           | ן ע      | SIRE              | SELAREO<br>20117450121<br>REC.ACION<br>3000RDINE F | HERIERI RODERIC        | <u>c</u> urdine |          |         |            |                  |         |      |                    | 2016 6 102            |        |
|---------------------------|----------|-------------------|----------------------------------------------------|------------------------|-----------------|----------|---------|------------|------------------|---------|------|--------------------|-----------------------|--------|
|                           | POR LOTE | PUBLICAR EN VENTA | NILLA () EXPO                                      | RTAR CSV LISTA         | de Certificados |          |         |            |                  |         |      |                    |                       |        |
| Registros por página 25   |          |                   |                                                    |                        |                 |          |         |            |                  |         |      |                    |                       | 2 3 31 |
| NRO                       | CÓDIGO   | ESTADO            | AGENTE                                             | RETENIDO/<br>ORDENANTE | FORMULARIO      | IMPLESTO | RÉGIMEN | FECHA      | FECHA<br>RET/PER | PERÍODO | TIPO | IMPORTE<br>RET/PER | CÓDIGO DE TRAZABILIDA | 5 10   |
| 309991306382015000000013  | 1c94     | EMITIDO           | 30999130638                                        | 30548871301            | 2004            | 383      | 748     | 24/02/2015 | 05/02/2015       | 201502  | 5    | 18.500,03          | 2211334455            |        |
| 309991306382015000000012  | 1082     | EMITIDO           | 30999130838                                        | 30546671301            | 2004            | 353      | 748     | 24/02/2015 | 11/02/2015       | 201502  | 2    | 23.047,34          | 1133445500            | 1      |
| 309991306362015000000011  | 1bfd     | EMITIDO           | 30999130638                                        | 30545571301            | 2004            | 363      | 745     | 24/02/2015 | 10/02/2015       | 201502  | 3    | 1.632.25           | 1122335666            |        |
| 309991306362015000000010  | 1bd2     | EMITIDO           | 30999130638                                        | 30546671301            | 2004            | 353      | 748     | 24/02/2015 | 05/02/2015       | 201502  | 1    | 1.532.25           | 1122334455            |        |
| 309991306362016000000009  | 1827     | EMITIDO           | 30999130638                                        | 20111111112            | 2003            | 218      | 47      | 23/02/2015 | 23/02/2015       | 201502  | 1    | 0,00               |                       |        |
| 3099913063620150000000008 | 1815     | REEMPLAZADO       | 30999130638                                        | 20111111112            | 2003            | 218      | 47      | 23/02/2015 | 23/02/2015       | 201502  | 1    | 34,999,65          |                       |        |
| 309991306382015000000007  | 1747     | REEMPLAZADO       | 30999130838                                        | 20111111112            | 2003            | 218      | 47      | 23/02/2015 | 23/02/2015       | 201502  | 1.   | 34,999,05          |                       |        |
| 309991306382014000000017  | 1048     | EMITIDO           | 30999130538                                        | 20111111112            | 2003            | 218      | 47      | 23/02/2016 | 10/12/2014       | 201412  | 3.   | 0,00               |                       |        |
| 309991306382014000000018  | 16ce     | REEMPLAZADO       | 30999130838                                        | 20111111112            | 2003            | 218      | 47      | 23/02/2015 | 10/12/2014       | 201412  | 3    | 350,00             |                       |        |
| 309991306382014000000015  | 10ac     | EMITIDO           | 30999130838                                        | 20111111112            | 2003            | 218      | 47      | 23/02/2015 | 10/12/2014       | 201412  | 1    | 355,00             |                       |        |
| 309991306382014000000014  | 1690     | REEMPLAZADO       | 30999130638                                        | 20111111112            | 2003            | 218      | 47      | 23/02/2015 | 10/12/2014       | 201412  | 3    | 360.00             |                       |        |
| 309991306382014000000013  | 1682     | REEMPLAZADO       | 30999130638                                        | 20111111112            | 2003            | 218      | 47      | 23/02/2015 | 10/12/2014       | 201412  | 3    | 350,00             |                       |        |
| 309991306382014000000012  | 1040     | EMITIDO           | 30999130038                                        | 20111111112            | 2003            | 218      | 47      | 23/02/2015 | 10/12/2014       | 201412  | 3    | 0.00               |                       |        |
| 3099913053520140000000011 | 162d     | EMITIDO           | 30999130638                                        | 20111111112            | 2003            | 218      | 47      | 23/02/2015 | 01/12/2014       | 201412  | 1    | 0.00               |                       |        |
| 309991306382014000000010  | 1542     | REEMPLAZADO       | 30999130838                                        | 20111111112            | 2003            | 218      | 47      | 23/02/2015 | 01/12/2014       | 201412  | 1    | 3.500,00           |                       |        |
| 3099913063820140000000099 | 167a     | EMITIDO           | 30999130038                                        | 30111111118            | 2003            | 218      | 171     | 23/02/2015 | 01/12/2014       | 201412  | 2    | 0,00               |                       |        |
| 3099913063820140000000008 | 1582     | REEMPLAZADO       | 30999130838                                        | 30111111118            | 2003            | 218      | 171     | 23/02/2015 | 01/12/2014       | 201412  | 2    | 3,15               |                       |        |
| 309991306382014000000007  | 1559     | REEMPLAZADO       | 30999130838                                        | 30111111118            | 2003            | 218      | 171     | 23/02/2015 | 01/12/2014       | 201412  | 2    | 3,15               |                       |        |
| 3099913063520140000000008 | 1550     | REEMPLAZADO       | 30999130638                                        | 3011111118             | 2903            | 218      | 171     | 23/02/2015 | 01/12/2014       | 201412  | 2    | 3,15               |                       |        |
| 3099913063820140000000005 | 1539     | REEMPLAZADO       | 30999130838                                        | 3011111118             | 2003            | 218      | 171     | 23/02/2015 | 01/12/2014       | 201412  | 2    | 3,15               |                       |        |
| 3099913003820140000000004 | 152b     | REEMPLAZADO       | 30999130038                                        | 3011111118             | 2003            | 218      | \$75    | 23/02/2015 | 01/12/2014       | 201412  | 2    | 3,15               |                       |        |
| 309991306352014000000000  | 1522     | REEMPLAZADO       | 30999130638                                        | 30111111118            | 2003            | 218      | 171     | 23/02/2015 | 01/12/2014       | 201412  | 2    | 3,15               |                       |        |
| 309991308382014000000002  | 1509     | REEMPLAZADO       | 30999130838                                        | 3011111118             | 2003            | 218      | 171     | 23/02/2015 | 01/12/2014       | 201412  | 2    | 3,15               |                       |        |
| 309991306352014000000001  | 1472     | REEMPLAZADO       | 30999130538                                        | 20111111112            | 2003            | 218      | 47      | 23/02/2015 | 10/12/2014       | 201412  | 3    | 3.500,00           |                       | 4      |
| <                         |          |                   |                                                    |                        |                 |          |         |            |                  |         |      |                    | )                     |        |
| Registros por página: 20  |          |                   |                                                    |                        |                 |          |         |            |                  |         |      |                    | << < Página: 1        | 2 2 30 |

A continuación se detallan todas las columnas que se pueden visualizar dentro del listado:

Lista de Certificados

- ⑦ Número de Certificado
- ⑦ Código de Seguridad
- ⑦ Estado
- ⑦ Agente
- ⑦ Retenido/Ordenante
- ⑦ Formulario
- ⑦ Impuesto
- ⑦ Régimen
- ⑦ Fecha Emisión
- ⑦ Fecha Retención / Percepción
- ⑦ Período
- ⑦ Tipo Comprobante

ARCA- SIRE Documento Manual de Usuario

- () Importe Retención / Percepción
- ⑦ Código de Trazabilidad
- ⑦ Importe Comprobante
- ① Número Comprobante
- ⑦ Fecha Comprobante
- ⑦ Importe Base Cálculo
- ⑦ Código Operación
- ⑦ Lote
- ⑦ Fecha Modificación
- ⑦ Reemplaza A
- (P) Reemplazado Por
- ⑦ Número Certificado Original
- 🕐 Usuario

Además el Sistema le permite al Usuario, a través del botón el que se encuentra en la última columna de la grilla, armar el listado de forma personalizada. Para ello deberá cliquear en dicho botón.

Una vez realizada la acción el Sistema despliega una pequeña ventana conteniendo la totalidad de las columnas del listado.

La ventana se visualiza de la siguiente forma:

|                                                   |                     |               |             | UARIO<br>1012150121:RICK<br>LACION<br>n no ha selecciona | E RODERICK<br>ado una CUIT |            | NRO CER     CÓDIGO S     ESTADO     AGENTE                                  | TIFICADO<br>IEGURIDAD | 3         |  |
|---------------------------------------------------|---------------------|---------------|-------------|----------------------------------------------------------|----------------------------|------------|-----------------------------------------------------------------------------|-----------------------|-----------|--|
|                                                   | I POR LOTE          | PUBLICAR EN V |             | EXPORTAR CSV                                             | / Lista de Ce              | rtificados | RETENIDO     FORMULA                                                        | )/ ORDENANTE<br>IRIO  |           |  |
| Registros por página: 25 *)<br>NRO<br>CERTIFICADO | CÓDIGO<br>SEGURIDAD | ESTADO        | AGENTE      | RETENIDO/<br>ORDENANTE                                   | FORMULARIO                 | IMPUESTO   | IMPUESTO     RÉGIMEN     FECHA EN     FECHA RE     PERÍODO     TIPO COM     | IISIÓN<br>ET/PER      | ×<        |  |
| 3054667130120140000000048                         | 214b                | EMITIDO       | 30546671301 | 30111111118                                              | 2003                       | 218        | IMPORTE                                                                     | RET/PER               | 20-       |  |
| 3054667130120140000000047                         | 1e89                | EMITIDO       | 30546671301 | 30111111118                                              | 2003                       | 218        | • CÓDIGO [                                                                  | DE TRAZABILIDA        | D 20'     |  |
| 305466713012014000000046                          | 1e74                | EMITIDO       | 30546671301 | 30111111118                                              | 2003                       | 218        | IMPORTE                                                                     | COMPROBANTE           | 201       |  |
| 309991306382015000000013                          | 1¢94                | EMITIDO       | 30999130638 | 30546671301                                              | 2004                       | 353        | NÚMERO COMPROBANTE 20"<br>FECHA COMPROBANTE 20"<br>IMPORTE BASE CÁLCULO 20" |                       |           |  |
| 309991306382015000000012                          | 1c62                | EMITIDO       | 30999130638 | 30546671301                                              | 2004                       | 353        |                                                                             |                       |           |  |
| 305466713012014000000045                          | 1c1e                | EMITIDO       | 30546671301 | 30111111118                                              | 2003                       | 218        |                                                                             |                       |           |  |
| 309991306382015000000011                          | 1 bfd               | EMITIDO       | 30999130638 | 30546671301                                              | 2004                       | 353        | CODIGO OPERACION 21<br>LOTE 21                                              |                       |           |  |
| 3099913063820150000000010                         | 1bd2                | EMITIDO       | 30999130638 | 30546671301                                              | 2004                       | 353        |                                                                             |                       |           |  |
| 3054667130120140000000044                         | 1b84                | EMITIDO       | 30546671301 | 30111111118                                              | 2003                       | 218        | REMPLAZ                                                                     | AA                    | 201       |  |
| 305466713012014000000043                          | 1b48                | EMITIDO       | 30546671301 | 30111111118                                              | 2003                       | 218        | REMPLAZ                                                                     | ADO POR               | 201       |  |
| 3054667130120140000000042                         | 1b24                | REEMPLAZADO   | 30546671301 | 30111111118                                              | 2003                       | 218        | NRO. CER                                                                    | TIFICADO ORIG         | INAL 20   |  |
| 2011745012120140000000780                         | 1acb                | EMITIDO       | 20117450121 | 30656600329                                              | 2004                       | 353        | USUARIO                                                                     |                       | 20-       |  |
| 2011745012120140000000779                         | 1 abf               | EMITIDO       | 20117450121 | 30111111118                                              | 2003                       | 218        | 173                                                                         | 24/02/2015            | 13/01/201 |  |
| 3054667130120140000000041                         | 1aa5                | EMITIDO       | 30546671301 | 30111111118                                              | 2003                       | 218        | 173                                                                         | 24/02/2015            | 13/01/201 |  |
| 3054667130120140000000040                         | 1a06                | EMITIDO       | 30546671301 | 30111111118                                              | 2003                       | 218        | 173                                                                         | 24/02/2015            | 13/08/201 |  |
| 2011745012120140000000778                         | 19ef                | EMITIDO       | 20117450121 | 30500001735                                              | 2004                       | 353        | 896                                                                         | 24/02/2015            | 19/09/201 |  |
| 2011745012120140000000777                         | 19e1                | EMITIDO       | 20117450121 | 30656600329                                              | 2004                       | 353        | 895                                                                         | 24/02/2015            | 18/09/201 |  |
| 2011745012120140000000776                         | 19d4                | EMITIDO       | 20117450121 | 30500001735                                              | 2004                       | 353        | 833                                                                         | 24/02/2015            | 17/09/20  |  |
| 2011745012120140000000775                         | 1965                | EMITIDO       | 20117450121 | 30656600329                                              | 2004                       | 353        | 832                                                                         | 24/02/2015            | 16/09/20  |  |
| 2011745012120140000000774                         | 19b6                | EMITIDO       | 20117450121 | 30656600329                                              | 2004                       | 353        | 764                                                                         | 24/02/2015            | 15/09/20  |  |
| 2011745012120140000000773                         | 1989                | EMITIDO       | 20117450121 | 30500001735                                              | 2004                       | 353        | 759                                                                         | 24/02/2015            | 14/09/20  |  |

Para quitar una columna del listado el Usuario deberá seleccionar dicha columna sobre la ventana emergente.

De este modo las columnas que se quiten del listado se ubicarán en la parte inferior de dicha ventana.

Para incorporar nuevamente la columna el Usuario deberá repetir el procedimiento antes descripto.

Registros por Página : este campo permite seleccionar, dentro del combo, la cantidad <u>de certificados que</u> se quieren ver por pantalla.

Página <a>Página: 1 1 2 >>></a> : el usuario podrá avanzar o retroceder las páginas de a una por vez o ir a la primera o a la última según sea la flecha que presione.

Además la ventana "Lista de Certificados" presenta en su margen superior izquierdo, las siguientes teclas de función:

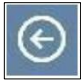

#### Botón Volver

Este botón le permite al Usuario regresar a la ventana principal.

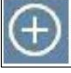

#### Botón Nuevo

Este botón le permite al Usuario acceder a la ventana "Nuevo Certificado".

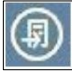

Botón Emisión por Lote

Este botón le permite al Usuario acceder a la ventana "Emisión por Lote".

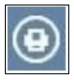

#### Botón Publicar en Ventanilla

A través de este botón el Sistema envía a la ventanilla electrónica del contribuyente, el contenido de la ventana Lista de Certificados.

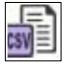

Botón Exportar Tabla en Formato CSV

Al presionar este botón el Sistema le permite al Usuario guardar o visualizar la información de la grilla como texto separado por comas.

#### <u>Importante</u>

Para acceder a un certificado de la lista el Usuario deberá cliquear sobre el mismo. La ventana a visualizarse dependerá del estado del certificado seleccionado.

#### 4.3. Nuevo Certificado

Al presionar la opción "Nuevo" dentro del menú principal, el Sistema despliega la ventana "Nuevo Certificado".

| BUSCAR BEMISIÓN POR LOTE NUEVO Certificado                                                                                                    | USUARIO<br>201174501211NE ROE RONE ROC<br>RELACION<br>Aun no ha seleccionado una CUIT | 2015.5:102 🔀 |
|----------------------------------------------------------------------------------------------------|---------------------------------------------------------------------------------------|--------------|
| Nuevo Certificado - Seleccione una CUIT y un Formulari<br>20117450 301 - ARSANE RODASION 20140<br>3054667/0638 - THENICO POR COMPASION 20140904<br>309991306301 - ARETOASION 20140RDINE | <b>o</b><br>Formulario                                                                | ,            |
|                                                                                                    | NUEVO                                                                                 |              |

La misma presenta la siguiente información:

Nuevo Certificado Seleccione una CUIT y un Formulario

- Selección de Relación: este campo es de ingreso obligatorio. El mismo muestra una lista para que el Usuario realice la selección de una de las CUITs asociadas para efectuar la consulta. Si el contribuyente que ingresó con clave fiscal no tiene CUIT's asociadas, este campo mostrará su propia CUIT.
- ⑦ Formulario: se podrá seleccionar alguna de las opciones que se encuentran dentro del combo desplegable. Las mismas son:
  - ✓ 2004 Certificado de Retención/Percepción de Seguridad Social
  - ✓ 2003 Certificado de Retención de Beneficiario del Exterior

Luego, se deberá cliquear el botón "NUEVO" para acceder a la generación del respectivo certificado.

La ventana contiene en su margen superior izquierdo los botones "Buscar" y "Emisión por Lote", ver Ventana Lista de Certificados.

En los capítulos siguientes se verá, en detalle, cada uno de los certificados.

#### 4.4. Emisión por Lote

Al presionar la opción "Emisión por Lote" dentro del menú principal, el Sistema despliega la ventana "Emisión por Lote".

|                                                                                                    | RE USUARIO<br>22417/450121 RANENE RODERICANE<br>RELACION<br>Aun no ha seleccionado una CUIT | 2015.5:102 🔀<br>? |  |  |
|----------------------------------------------------------------------------------------------------|---------------------------------------------------------------------------------------------|-------------------|--|--|
| NUEVO BUSCAR Emisión por Lote  Selección de parámetros iniciales  27417450121 - RANE VE RODERICANE 30546671366 - ARICOIICO POR COMPICODN 20140904 30999130666 - TICOTORNACO NOURDICO | Período Fiscal (AAAAMM)                                                                     | -                 |  |  |
| CONTINUAR                                                                                                    |                                                                                             |                   |  |  |

La misma se compone de los siguientes campos:

Selección de Parámetros Iniciales

- Selección de Relación: este campo es de ingreso obligatorio. El mismo muestra una lista para que el usuario realice la selección de una de las CUITs asociadas para efectuar la consulta. Si el contribuyente que ingresó con clave fiscal no tiene CUIT's asociadas, este campo mostrará su propia CUIT.
- ⑦ Formulario: este campo es de ingreso obligatorio. Se deberá seleccionar alguna de las opciones que se encuentran dentro del combo desplegable. Las mismas son:
  - ✓ 2003 Certificado de Retención de Beneficiario del Exterior
  - ✓ 2004 Certificado de Retención/Percepción de Seguridad Social
- Período Fiscal (AAAAMM): este campo es de ingreso obligatorio. Se deberá ingresar una fecha respetando el formato indicado.

La ventana presenta además, la siguiente tecla de función:

## CONTINUAR Botón Continuar

A través de este botón el Usuario accede a la ventana que le permite realizar la importación.

La ventana contiene en su margen superior izquierdo los botones "Buscar" y "Nuevo" (ver Menú Principal).

4.4.1. Emisión por Lote F.2003 - SIRE - Certificado de Retención - Sujetos Domiciliados en el Exterior - Período Fiscal

Al presionar el botón "Continuar" de la ventana "Emisión por Lote" el Sistema despliega la ventana "Emisión por Lote F.2003 - SIRE - Certificado de Retención - Sujetos Domiciliados en el Exterior - PERÍODO FISCAL .....". Cabe aclarar que el período a visualizarse será el que corresponda en cada caso.

A continuación se visualiza una pantalla de ejemplo correspondiente al período 201408.

|           |                                                       | SIRE         USUARIO<br>2011/2:501121 NE KANE INE JERICK<br>RELACION<br>36713571301 - ARSEMARS POR COMPASARSI 20140904         201                                                                    | 16.7:102 🔀<br>? |
|-----------|-------------------------------------------------------|----------------------------------------------------------------------------------------------------|-----------------|
| $\otimes$ | Emisión por Lote: F.2003 - SIRE - CE<br>FISCAL 201408 | RTIFICADO DE RETENCIÓN - SUJETOS DOMICILIADOS EN EL EXTERIOR - PE                                                                                                    | RIODO           |
|           |                                                       | Importación de archivo<br>Seleccione el archivo que desea importar (formato ".txf")<br>C Habilitar control de duplicidad en el lote<br>Estado de la Carga:<br>Nombre del Archivo: Aún no seleccionado |                 |

#### Datos de la ventana:

Importación de Archivo

Seleccione el archivo que desea importar (formato ".txt")

- ⑦ Habilitar control de duplicidad en el lote: este campo se muestra tildado por defecto. El usuario podrá cambiarlo de corresponder.
- (P) Estado de la carga
- (b) Nombre del Archivo

La ventana presenta además, la siguiente tecla de función:

#### SELECCIONAR ...

Botón "Seleccionar".

A través de este botón el Usuario accede al archivo a importar.

El Sistema completa los campos arriba detallados con la información que extrae del archivo que se quiere importar.

En caso de existir algún error el Sistema presenta la ventana detallando el mismo.

A continuación se visualiza una pantalla de ejemplo:

|                                                                   | VSUARIO         2015.7:102           27417.4501.21 FANENE RODERANE         2015.7:102           RELACION         3099913(999 - THE TADOIADO NOURDINADO |
|-------------------------------------------------------------------|----------------------------------------------------------------------------------------------------|
| Emisión por Lote: F.2003 - SIRE - CERTIFIC<br>FISCAL 201501       | ADO DE RETENCIÓN - SUJETOS DOMICILIADOS EN EL EXTERIOR - PERÍODO                                                                                       |
| Error en la importación, líneas leidas (0) con error (1) (SE MUES | COMO MÁXIMO 10 ERRORRES)                                                                                                    |
| Importació                                                        | n de archivo                                                                                                    |
| Seleccione el arc<br>Habilitar cont                               | hivo que desea importar (formato * txť)<br>rol de duplicidad en el lote                                                                                |
| Estado de la C<br>Nombre del Ar                                   | arga: Error, no se pudo importar el archivo 🛕<br>chivo: Ejempo importacion F2004 Otro Comprobante tot                                                  |
| Líneas leídas:                                                    | 1                                                                                                    |
| Errores                                                           | longitud (177) no cumple con la definida (414) para la línea.                                                                                          |
|                                                                   |                                                                                                    |
| e.                                                                | SELECCIONAR                                                                                                    |
| <br>⊗.                                                            |                                                                                                    |

Para salir de la ventana sin realizar la operatoria respectiva el Usuario debe presionar el botón

Si el archivo a importar no tiene errores o por lo menos una línea del mismo está correcta el Usuario accederá a la ventana del capítulo siguiente denominada "Emisión por Lote F.2003 - SIRE - Certificado de Retención - Sujetos Domiciliados en el Exterior - Período Fiscal - Resultado del Procesamiento del Archivo".

4.4.1.1 Emisión por Lote F.2003 - SIRE - Certificado de Retención - Sujetos Domiciliados en el Exterior - Período Fiscal - Resultado del Procesamiento del Archivo

Al presionar el botón "Seleccionar" de la ventana "Emisión por Lote F.2003 - SIRE -Certificado de Retención - Sujetos Domiciliados en el. Exterior - Período Fiscal......" el Sistema despliega la ventana "Emisión por Lote F.2003 - SIRE - Certificado de Retención - Sujetos Domiciliados en el Exterior - Período Fiscal - Resultado del Procesamiento del Archivo".

A continuación se visualiza una pantalla de ejemplo, siendo en este caso "NOTA DE CREDITO CON sicore.txt" el nombre del archivo importado.

|                                                    |                                               | SIRE                                         | USHARIO<br>2001 74501 21 R <u>NE (NE RODERWE</u><br>RELACION<br>30546671 354 - ARICO ICO POR COMPICO N 20 | 0140904            | 2015.7:102 |
|----------------------------------------------------|-----------------------------------------------|----------------------------------------------|----------------------------------------------------------------------------------------------------|--------------------|------------|
| Emisión por Lo<br>FISCAL 201400<br>Resultado del p | ote: F.2003 - SIRE<br>3<br>rocesamiento del a | - CERTIFICADO DE<br>rehivo "NOTA DE CRE      | RETENCIÓN - SUJETOS DOMICILIAE                                                                            | IOS EN EL EXTERIOR | - PERIODO  |
|                                                    | 1 Certificados pa<br>1 Lineas pasaron I       | ra Grabar I Emitir<br>as validaciones y esti | án en condiciones de ser grabadas o em                                                                    | itidas             |            |
| 1 - Líneas con error                               |                                               |                                              |                                                                                                    |                    |            |
| Errores                                            | Sertificado Original SIRE                     | no existe                                    |                                                                                                    |                    |            |
|                                                    |                                               |                                              |                                                                                                    |                    |            |

Datos de la ventana:

Certificados para Grabar/Emitir

". " líneas pasaron las validaciones y están en condiciones de ser grabadas o emitidas: el Sistema informa la cantidad de líneas que pasaron las validaciones

". " Líneas con error

Errores: en esta parte de la ventana, de existir algún error, el Sistema emite un informe por línea.

La ventana presenta además, las siguientes teclas de función:

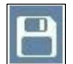

Botón Grabar

A través de este botón el Usuario, previa confirmación de la acción a realizar, accede a la ventana "Emisión por Lote" para realizar otra importación, dejando el archivo que se grabó con estado "Borrador".

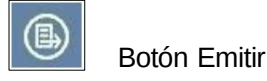

ARCA- SIRE Documento Manual de Usuario Versión: 1.0.0 Fecha: 05/03/2015

A través de este botón el Usuario, previa confirmación de la acción a realizar, accede a la ventana "Emisión por Lote" que le permite importar otro archivo. quedando el archivo que se importó con estado "Emitido".

El Usuario puede consultar dichos archivos a través del botón del menú "Buscar", ventana "Búsqueda de Certificados".

En caso que una parte del archivo a importar fuera erróneo el Sistema detalla las líneas erróneas y guarda solamente las correctas.

Para salir de la ventana sin realizar cambios, el Usuario debe presionar el botón

4.4.2. Emisión por Lote F.2004 - SIRE - Certificado de Retención/Percepción de Seguridad Social - Período Fiscal

Al presionar el botón "Continuar" de la ventana "Emisión por Lote" el Sistema despliega la ventana "Emisión por Lote F.2004 - SIRE - Certificado de Retención/Percepción de Seguridad Social - Período Fiscal ......". Cabe aclarar que el período a visualizarse será el que corresponda en cada caso.

A continuación se visualiza una pantalla de ejemplo correspondiente al período 201502.

|           |                                               | SIRE USUARIO<br>2(450/45(450) RANENE RODANEXK<br>RELACION<br>309991301999- THE TADO ADO NOUF                                                                                                    | 2015.7:102 🔀<br>RDADO ?             |
|-----------|-----------------------------------------------|----------------------------------------------------------------------------------------------------|-------------------------------------|
| $\otimes$ | Emisión por Lote: F.2004 - SIRE - C<br>201502 | ERTIFICADO DE RETENCIÓN/PERCEPCIÓN D                                                                                                    | E SEGURIDAD SOCIAL - PERIODO FISCAL |
|           |                                               | Importación de archivo<br>Seleccione el archivo que desea importar (formato ".bd")<br>I Habilitar control de duplicidad en el lote<br>Estado de la Carga:<br>Nombre del Archivo: Aún no seleccionado |                                     |

#### Datos de la ventana:

Importación de Archivo

Seleccione el archivo que desea importar (formato ".txt")

- ⑦ Habilitar control de duplicidad en el lote: este campo se muestra tildado por defecto. El usuario podrá cambiarlo de corresponder.
- 🕐 Estado de la carga
- (b) Nombre del Archivo

La ventana presenta además, la siguiente tecla de función:

#### SELECCIONAR ...

Botón "Seleccionar".

A través de este botón el Usuario accede al archivo a importar.

El Sistema completa los campos arriba detallados con la información que extrae del archivo que se quiere importar.

En caso de existir algún error el Sistema presenta la ventana detallando el mismo.

A continuación se visualiza una pantalla con error de ejemplo:

| SIRE USUARIO<br>27417450121 RANENE RODERICANE<br>RELACION<br>30999130999 - THE TADO ADO NOURDINADO                                                                                                    | 2015.7:102 🔀           |
|----------------------------------------------------------------------------------------------------|------------------------|
| Emisión por Lote: F.2004 - SIRE - CERTIFICADO DE RETENCIÓN/PERCEPCIÓN DE SEGURIDAD SO<br>201501                                                                                                    | ICIAL - PERÍODO FISCAL |
| Importación de archivo<br>Seleccione el archivo que desea importar (formato "txt")<br>I Habilitar control de duplicidad en el lote<br>Estado de la Carga: Error, no se pudo importar el archivo<br>Nombre del Archivo: Ejempo Importacion F2004 Factura bi<br>Líneas leidas: 1 |                        |
| Errores<br>Linea 1 - El Período fiscal 201502 de la importación no corresponde con el ingresado 201501<br>SELECCIONAR                                                                                                    |                        |

El Usuario podrá ingresar otro archivo presionando nuevamente el botón "Seleccionar..." o

caso contrario salir de la ventana cliqueando sobre el botón

Si el archivo a importar no tiene errores o por lo menos una línea del mismo está correcta el Usuario accederá a la ventana del capítulo siguiente denominada "Emisión por Lote F.2004 - SIRE - Certificado de Retención/Percepción de Seguridad Social - Período Fiscal - Resultado del Procesamiento del Archivo".

#### 4.4.2.1 Emisión por Lote F.2004 - SIRE - Certificado de Retención/Percepción de Seguridad Social - Período Fiscal - Resultado del Procesamiento del Archivo

Al presionar el botón "Seleccionar" de la ventana "Emisión por Lote F.2004 - SIRE -Certificado de Retención/Percepción de Seguridad Social - Período Fiscal......" el Sistema despliega la ventana "Emisión por Lote F.2004 - SIRE - Certificado de Retención/Percepción de Seguridad Social - Período Fiscal - Resultado del Procesamiento del Archivo".

A continuación se visualiza una pantalla de ejemplo, siendo en este caso "Ejemplo Importación F2004 Factura.txt" el nombre del archivo importado.

|            |                                            |                                           | SIRE                                        | USUARIO<br>27457450121 FANE NE RODEFANE<br>RELACION<br>30999130999 - THE TADO ADO NOURDADO | 2015.7:102                    |
|------------|--------------------------------------------|-------------------------------------------|---------------------------------------------|--------------------------------------------------------------------------------------------|-------------------------------|
| $\otimes$  | Emisión por L<br>201502<br>Resultado del p | ote: F.2004 - SIRE ·                      | - CERTIFICADO DE<br>rchivo "Ejempo Impo     | RETENCIÓN/PERCEPCIÓN DE SEGUI                                                              | RIDAD SOCIAL - PERIODO FISCAL |
| <b>B</b> ° | RABAR 🕒 EMITIR                             | 1 Certificados pai<br>1 Líneas pasaron la | ra Grabar / Emitir<br>as validaciones y est | án en condiciones de ser grabadas o emit                                                   | idas                          |
| 0 -        | Líneas con error                           |                                           |                                             |                                                                                            |                               |
|            |                                            |                                           |                                             |                                                                                            |                               |

La ventana presenta la siguiente información:

N - Certificados para Grabar/ Emitir

N - Líneas pasaron las validaciones y están en condiciones de ser grabadas o emitidas.

N - Líneas con error

En este ejemplo "N" es la variable que representa tanto a la cantidad de certificados importados en condiciones de grabarse o emitirse como a la cantidad de certificados erróneos.

El Sistema completa los campos arriba detallados con la información que extrae del archivo importado.

La ventana presenta además, en su margen izquierdo, las siguientes teclas de función:

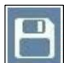

# Botón Grabar

A través de este botón el Usuario, previa confirmación de la acción a realizar, accede a la ventana "Emisión por Lote" para realizar otra importación, dejando el archivo que se grabó con estado "Borrador".

Botón

Botón Emitir

A través de este botón el Usuario, previa confirmación de la acción a realizar, accede a la ventana "Emisión por Lote" que le permite importar otro archivo. quedando el archivo que se importó con estado "Emitido".

El Usuario puede consultar dichos archivos a través del botón del menú "Buscar", ventana "Búsqueda de Certificados".

En caso que una parte del archivo a importar fuera erróneo el Sistema detalla las líneas erróneas y guarda solamente las correctas.

Para salir de la ventana sin realizar cambios, el Usuario debe presionar el botón

#### 4.5. Formatos de Importación para el F. 2003

En el presente capítulo se detallarán los posibles formatos de archivos a importar para el F. 2003 - SIRE - Certificado de Retención por Sujetos Domiciliados en el Exterior.

| Descripción del campo de               |              |          |       |
|----------------------------------------|--------------|----------|-------|
| importación                            | Tipo de Dato | Longitud | Desde |
| Formulario                             | Entero       | 4        | 1     |
| Versión                                | Entero       | 4        | 5     |
| Código de Trazabilidad (Uso no Fiscal) |              |          |       |
| CUIT Agente                            | Texto        | 10       | 9     |
| Impuesto                               | Entero       | 11       | 19    |
| Régimen                                | Entero       | 3        | 30    |
| CUIT Ordenante                         | Entero       | 3        | 33    |
| Fecha Retención                        | Entero       | 11       | 36    |
| Tipo Comprobante                       | Fecha        | 10       | 47    |
| Fecha Comprobante                      | Entero       | 2        | 57    |
| Número Comprobante                     | Fecha        | 10       | 59    |
| Importe Comprobante                    | Texto        | 16       | 69    |
| (Rellenar con Espacios)                | Decimal      | 14       | 85    |
| Número Certificado Original            | Espacios     | 14       | 99    |
| Fecha Certificado Original             | Entero       | 25       | 113   |
| Importe Certificado Original           | Fecha        | 10       | 138   |
| Motivo de la Emisión de la N/C         | Decimal      | 14       | 148   |
| No Retención                           | Texto        | 30       | 162   |
| Motivo de No Retención                 | Lógico       | 1        | 192   |
| Aplica CDI                             | Texto        | 30       | 193   |
| Código de Alícuota                     | Lógico       | 1        | 223   |
| Aplica Acrecentamiento                 | Entero       | 3        | 224   |
|                                        | Lógico       | 1        | 227   |

| ARCA- SIRE<br>Documento Manual de Usuario     |        | Versión: 1.0.0<br>Fecha: 05/03/2015 |     |
|-----------------------------------------------|--------|-------------------------------------|-----|
| Retenido Clave NIF                            | Texto  | 50                                  | 228 |
| Retenido Apellido Nombre<br>Denominación      | Texto  | 60                                  | 278 |
| Retenido Domicilio Actual en<br>Exterior      | Texto  | 60                                  | 338 |
| Retenido Domicilio Actual en<br>Exterior País | Entero | 3                                   | 398 |
| Retenido Tipo de Persona (*)                  | Texto  | 1                                   | 401 |
| Retenido Nacimiento<br>Constitución País (*)  | Entero | 3                                   | 402 |
| Retenido Nacimiento<br>Constitución Fecha (*) | Date   | 10                                  | 405 |

(\*) <u>Nota aclaratoria</u>: Será Obligatorio o No Obligatorio el dato de Retenido Nacimiento Constitución Fecha/País, dependiendo del campo Retenido Tipo de Persona:

- Cuando en Retenido Tipo de Persona sea Persona Física, el campo Retenido Nacimiento Constitución Fecha/País será Obligatorio.
- Cuando en Retenido Tipo de Persona sea Persona Jurídica el campo Retenido Nacimiento Constitución Fecha/País será No Obligatorio.

#### CDI: Convenio de Doble Imposición

NIF: Clave de Identificación Tributaria en el País de Residencia.

#### Aclaración:

Se debe tener en cuenta que el campo "Número de Certificado Original" cambia de acuerdo a si es anterior o posterior a marzo 2015.

<u>Si es anterior a marzo 2015 corresponde a SICORE y se compone de la siguiente forma:</u> 14 posiciones numéricas y 11 espacios.

<u>Si es posterior a marzo 2015 corresponde a SIRE y se compone de la siguiente forma:</u> 11 posiciones numéricas de la CUIT y 14 dígitos.

#### 4.5.1. Tipo de Datos - F. 2003

Los tipos de datos permitidos

son:

#### <u>Entero</u>

- ⑦ Permite solamente datos numéricos.
- ⑦ Los datos deberán estar alineados a la derecha.
- ② Se deberá respetar las posiciones totales (longitud) del campo.
- ⑦ Se utilizará como carácter de relleno espacios o ceros, nunca la tecla TAB.

ARCA- SIRE Documento Manual de Usuario

Archivo: CF\_Manual\_SIRE.doc

Versión: 1.0.0 Fecha: 05/03/2015

Pág. 26 de 65

Ejemplo: Longitud del campo: 5.

En caso de tener que completarse con el valor 13, el mismo quedaría:

0 0 0 1 3 ó bien \_ \_ 1 3

#### <u>Decimal</u>

<sup>()</sup> Permite solamente datos numéricos con separador decimal "," ( coma) o "." ( punto).

El separador decimal ocupa una posición

- ② Los datos deberán estar alineados a la derecha.
- ② Se deberá respetar las posiciones totales (longitud) del campo.
- ② Se utilizará como carácter de relleno espacios o ceros (nunca la tecla TAB).

Ejemplo: Longitud del campo: 14.

En caso de tener que completarse con el valor 1200,47, el mismo quedaría:

#### <u>Texto</u>

- ⑦ Permite letras y números.
- ② Los datos deberán estar alineados a la izquierda.
- ② Se deberá respetar las posiciones totales (longitud) del campo.
- ① Se utilizará como carácter de relleno espacios (nunca la tecla TAB).

Ejemplo: Longitud del campo: 5.

En caso de tener que completarse con dos datos, el mismo quedaría:

B4\_\_\_

#### <u>Fecha</u>

- <sup>(b)</sup> Permite solamente datos numéricos con 2 separadores "/" para día, mes y año.
- 1 El formato es "dd/mm/aaaa". Donde dd es para el día, mm es para el mes y aaaa

es para el año

Ejemplo: Longitud del campo: 10. En caso de tener que completarse con 3/5/2013, el mismo quedaría: 0 3 / 0 5 / 2 0 1 3

#### <u>Lógico</u>

<sup>(2)</sup> Permite solamente dos valores 0 y 1. Dónde 0 equivale a NO y 1 equivale a SI.

4.5.2. Características del Archivo a Importar - F. 2003

El archivo que se utilizará para importar las retenciones deberá tener las siguientes características:

② El archivo debe ser tipo texto o plano, conteniendo los datos de las

retenciones/percepciones en el formato previamente detallado.

 $\ensuremath{ \mathbb{O}}$   $\ensuremath{ \ }$  Todos los registros deben tener la misma longitud, no se pueden importar para un

mismo archivo registros con diferente longitud.

② Los espacios deben ser realizados con la barra espaciadora. Nunca se deberán utilizar las teclas TAB y ENTER para dejar espacios. Se deberá tener en cuenta que en ningún campo se puede dejar espacios utilizando dichas teclas. Archivo: CF\_Manual\_SIRE.doc

O Los registros deben comenzar y terminar en la misma línea. Para indicar la finalización del registro deberá usar un retorno de carro o avance de línea o ambos.

#### 4.5.3. Ejemplos de Formatos - F. 2003

Formato de Importación para el tipo de comprobante 3 - Nota de Crédito (9999- 9999999) SIRE, posterior a marzo/2015

| 20030100            | 305466713012181  | 1733011111111813/03/20150313 | /03/20150000- |
|---------------------|------------------|------------------------------|---------------|
| 0000003             |                  |                              |               |
| 00000030.11         | 3054667130100000 | )00000001001/03/20150052250  | 0000.11       |
| motivo de la emi NC | 0                | 0007020235215609             |               |
|                     | gomez cas        | la gran v                    | /ia 322       |
| 302F30201/01/1960   | C                |                              |               |
|                     |                  |                              |               |
|                     |                  |                              |               |

#### SICORE, anterior a marzo/2015

| 20030100       |          | 3054667 | 130121817 | 330111111 | 11813/0 | )3/201503 <sup>-</sup> | 13/03/201 | 50000-  |
|----------------|----------|---------|-----------|-----------|---------|------------------------|-----------|---------|
| 0000003        | 0000030. | 11      | 201500    | 00000010  |         | 20/02/201              | 50052250  | 0000.11 |
| motivo de la e | mi NC (  | C       |           | 000702023 | 3521560 | 9                      |           |         |
|                |          | gc      | mez cas   |           |         |                        | la gran   | via 322 |
| 302530201/04   | 1/1060   |         |           |           |         |                        |           |         |

302F30201/01/1960

#### 4.6. Formatos de Importación para el F. 2004

En el presente capítulo se detallarán los posibles formatos de archivos a importar para el F. 2004 - SIRE - Certificado de Retención/Percepción de Seguridad Social.

| Descripción del campo de                  |              |          |       |    |
|-------------------------------------------|--------------|----------|-------|----|
| importación                               | Tipo de Dato | Longitud | Desde | Ha |
| Formulario                                | Entero       | 4        | 1     |    |
| Versión                                   | Entero       | 4        | 5     |    |
| Código de Trazabilidad (Uso<br>no Fiscal) | Texto        | 10       | 9     |    |
| CUIT Agente                               | Entero       | 11       | 19    |    |
| Impuesto                                  | Entero       | 3        | 30    |    |
| Régimen                                   | Entero       | 3        | 33    |    |
| CUIT Retenido                             | Entero       | 11       | 36    |    |
| Fecha Retención                           | Facha        | 10       | 47    |    |
| Tipo Comprobante                          | Fecha        | 10       | 47    |    |
| Fecha Comprobante                         | Entero       | 2        | 57    |    |
| Número Comprobante                        | Fecha        | 10       | 59    |    |
| Importe Comprobante                       | Texto        | 16       | 69    |    |
| Importe Retención                         | Decimal      | 14       | 85    |    |
| Número Certificado Original               | Decimal      | 14       | 99    |    |
| Fecha Reten Certificado<br>Original       | Entero       | 25       | 113   |    |
| Importe Certificado Original              | Fecha        | 10       | 138   |    |
| Otros Datos                               | Decimal      | 14       | 148   |    |
|                                           | Texto        | 30       | 162   |    |

### 4.6.1. Tipos de Datos - F. 2004

Los tipos de datos permitidos son:

#### <u>Entero</u>

- ⑦ Permite solamente datos numéricos.
- ② Los datos deberán estar alineados a la derecha.
- ② Se deberá respetar las posiciones totales (longitud) del campo.

ARCA- SIRE Documento Manual de Usuario Versión: 1.0.0 Fecha: 05/03/2015

② Se utilizará como carácter de relleno espacios o ceros, nunca la tecla TAB.

Ejemplo: Longitud del campo: 5.

En caso de tener que completarse con el valor 13, el mismo quedaría:

00013óbien\_\_\_13

#### <u>Decimal</u>

Permite solamente datos numéricos con separador decimal "," ( coma) o "." ( punto).

El separador decimal ocupa una posición

- ② Los datos deberán estar alineados a la derecha.
- ② Se deberá respetar las posiciones totales (longitud) del campo.
- ⑦ Se utilizará como carácter de relleno espacios o ceros (nunca la tecla TAB).

Ejemplo: Longitud del campo: 14.

En caso de tener que completarse con el valor 1200,47, el mismo quedaría:

#### <u>Texto</u>

- ⑦ Permite letras y números.
- <sup>(2)</sup> Los datos deberán estar alineados a la izquierda.
- <sup>()</sup> Se deberá respetar las posiciones totales (longitud) del campo.
- ① Se utilizará como carácter de relleno espacios (nunca la tecla TAB).

Ejemplo: Longitud del campo: 5.

En caso de tener que completarse con dos datos, el mismo quedaría:

B4\_\_\_

#### <u>Fecha</u>

- Dermite solamente datos numéricos con 2 separadores "/" para día, mes y año.
- ② El formato es "dd/mm/aaaa". Donde dd es para el día, mm es para el mes y aaaa

es para el año

Ejemplo: Longitud del campo: 10. En caso de tener que completarse con 3/5/2013, el mismo quedaría: 0 3 / 0 5 / 2 0 1 3

#### 4.6.2. Características del archivo a importar

El archivo que se utilizará para importar las retenciones deberá tener las siguientes características:

② El archivo debe ser tipo texto o plano, conteniendo los datos de las

retenciones/percepciones en el formato previamente detallado.

Todos los registros deben tener la misma longitud, no se pueden importar para un

mismo archivo registros con diferente longitud.

② Los espacios deben ser realizados con la barra espaciadora. Nunca se deberán utilizar las teclas TAB y ENTER para dejar espacios. Se deberá tener en cuenta que en ningún campo se puede dejar espacios utilizando dichas teclas. Archivo: CF\_Manual\_SIRE.doc

O Los registros deben comenzar y terminar en la misma línea. Para indicar la finalización del registro deberá usar un retorno de carro o avance de línea o ambos.

4.6.3. Ejemplos de Posibles Formatos - F. 2004

Formato de Importación para el tipo de comprobante 1 - Factura (9999-99999999):

200401001122334455309991306383537483054667130105/02/20150118/12/20140001-00110022 00000015322,5000000001532,25 detalle de descripcion

Formato de Importación para el tipo de comprobante 2 - Recibo:

200401001133445566309991306383537483054667130111/02/20150227/01/20150002-00020333 00000230473,4700000023047,34 detalle de descripcion

Formato de Importación para el tipo de comprobante 3 - Nota de Crédito (9999-99999999):

200401001122335566309991306383537483054667130110/02/20150322/01/20150001-00110044 00000015322,5000000001532,2530999130638201500000001005/02/201500000001532, 25detalle de descripcion

Formato de Importación para el tipo de comprobante 5 - Otro Comprobante (X (16)):

200401002211334455309991306383537483054667130109/02/20150507/02/20159999-99999999 00000185000,3300000018500,03 detalle de descripcion

#### 5. Certificados

El Sistema Integrado Retenciones Electrónicas - SIRE permite generar los siguientes certificados:

- ② 2003 Certificado de Retención de Beneficiario del Exterior
- ② 2004 Certificado de Retención/Percepción de Seguridad Social

Cada una de las ventanas, de los formularios antes mencionados, presenta las siguientes teclas de función:

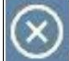

Botón CERRAR

Este botón se utiliza para cancelar la emisión del certificado.

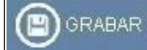

#### Botón Grabar

Permite registrar en el sistema los datos ingresados, de manera de poder continuar trabajando en otro momento. De este modo, la carga de datos puede realizarse durante distintas sesiones, persistiendo los datos temporales. El certificado quedará con estado "INCOMPLETO".

El Sistema muestra la siguiente ventana solicitando la confirmación de la acción:

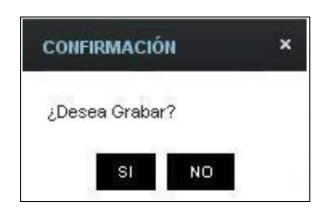

Una vez confirmada la acción el Sistema muestra el siguiente mensaje:

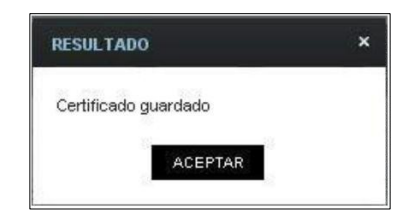

Cuando se desee continuar con la carga del resto de la información se deberá acceder a la ventana "Búsqueda de Certificados" a través del botón "Buscar".

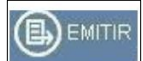

Botón Emitir

Se utiliza para registrar de manera definitiva la información.

Se detalla a continuación la funcionalidad de las distintas ventanas, de cada uno de los certificados antes mencionados.

#### a) F.2003 - SIRE - Certificado de Retención - Sujetos Domiciliados en el Exterior

Para ingresar a la ventana "F.2003 - SIRE - Certificado de Retención - Sujetos Domiciliados en el Exterior" una vez seleccionada la CUIT, el Formulario (F. 2003) el Usuario debe cliquear el botón "Nuevo" desde la ventana "Nuevo Certificado".

| C 2003 - SINE - CENTRICADO DE RETERICIÓN - SULTIOS DOMICILADOS EN EL EXTERIOR                                                                                                    |                                                                     |                          | SIRE              | USUARIO<br>20117451745 ROXANE RODEPANE<br>RELACION<br>30999130699- THE TADO NOUR/ | 400 | 2015.7.1:102 |
|----------------------------------------------------------------------------------------------------|---------------------------------------------------------------------|--------------------------|-------------------|-----------------------------------------------------------------------------------|-----|--------------|
| Identification del Centificado                                                                                                    | F.2003 - SIRE - CERTIFICA                                           | DO DE RETENC             | IÓN - SUJETOS D   | OMICILIADOS EN EL EXTERIOR                                                        |     |              |
| Quit de L'agente 200000 X0000000000000000000000000000000                                                                                                    | Identificación del Certificado                                      |                          |                   |                                                                                   |     |              |
| Dates de la Retención           Desertión           Severitón           Severitón Nemocin           Severitón Nemocin           Severitón Nemocin                                                                                                    |                                                                     |                          |                   |                                                                                   |     |              |
| Datos de la Relención                                                                                                    | CLIT del Agente                                                     | 309991 30(999            | THE TLOO ADD      | NOURMOD                                                                           |     |              |
| Datos de la Retención                                                                                                    |                                                                     |                          |                   |                                                                                   |     |              |
| Darlos de la Acelención                                                                                                    |                                                                     |                          |                   |                                                                                   |     |              |
| Procession 218 - New A LASS GAVE - EDEET SEL EXT.   Rightern                                                                                                    | Datos de la Referición                                              |                          |                   |                                                                                   |     |              |
| Hypenon •*   Convected Indexedom •*   Servered Indexedom •*   Servered Indexedom •**   Servered Indexedom •**   Servered Indexedom •** <                                                                                                    | Impuesto                                                            | 218 - MP A LAS G         | AN BENEF DEL EXT. |                                                                                   |     |              |
| Concession   Concession   Concession   Provide Medication   Provide Medication  <                                                                                                    | Réginen                                                             |                          |                   |                                                                                   | -)* |              |
| Comesoin   Freeshalterinskin   Treestellederinskin   Treestellederinskin   Treestel                                                                                                    | Concepto                                                            |                          |                   |                                                                                   |     |              |
| tetra fattericula   merce Malakation de Marriadoni   merce Malakation de Marriadoni   execute de la operación   execute de la operación   execute de managementa   Adacations en execución de Cta   execute de managementa   Adacations en execución de Cta   execute de la comprobante   Datos de la comprobante   Datos de la Sigieto Retenido   Datos del Sigieto Retenido   Datos del Sigieto Retenido   Datos de Listericación y de Scoreneros (no   execute de la retenido de Cta   ference   execute de la comprobante                                                                                                    | Operación                                                           |                          |                   |                                                                                   |     |              |
| Interesting of inferences     Interesting of inferences     Dates de la operación     Adden converso de Deble hencescho      Adden converso de Deble hencescho      Adden converso de Deble hencescho      Adden converso de Deble hencescho      Adden converso de Deble hencescho      Adden converso de Deble hencescho      Adden converso de Deble hencescho      Adden converso de Deble hencescho      Dates del comprobante     Tas de Converso de Deble      Tas de Converso de Deble      Dates del Longercherte     Tas de Converso de Deble hencescho      Dates del comprobante     Tas de Converso de Deble      Dates de Longercherte     Tas de Converso de Deble      Dates de Longercherte     Tas de Converso de Deble      Dates de Longercherte     Tas de Converso de Deble      Dates de Longercherte     Tas de Converso de Deble         Dates de Longercherte     Tas de Converso de Deble            Dates de Longercherte </td <td>Fecha Retención</td> <td>[]展/</td> <td></td> <td></td> <td></td> <td></td>                                                                                                    | Fecha Retención                                                     | []展/                     |                   |                                                                                   |     |              |
| trock de la eperación  Adexa de cae de caeción  Adexa de cae de caeción  Adexa Aconcentramento  Adexa Aconcentramento  Adexa Aconcentramento  Datos del Comprobante  Texa de Comprobante  Texa de Comprobante  Datos del Sujeto Retenido  Datos del Sujeto Retenido  Datos del Comprobante  Datos del Sujeto Retenido  Datos del Sujeto Retenido  Datos del Sujeto Retenido  Datos del Sujeto Retenido  Datos del Sujeto Retenido  Datos del Comprobante  Datos del Sujeto Retenido  Datos del Sujeto Retenido  Datos del Sujeto Retenido  Datos del Sujeto Retenido  Datos del Sujeto Retenido  Datos del Sujeto Retenido  Datos del Sujeto Retenido  Datos del Sujeto Retenido  Datos del Sujeto Retenido  Datos del Sujeto Retenido  Datos del Sujeto Retenido  Datos del Sujeto Retenido  Datos del Sujeto Retenido  Datos del Sujeto Retenido  Datos del Comprobante  Datos del Sujeto Retenido  Datos del Sujeto Retenido  Datos del Sujeto Retenido  Datos del Sujeto Retenido  Datos del Sujeto Retenido  Datos del Sujeto Retenido  Datos del Sujeto Retenido  Datos del Sujeto Retenido  Datos del Sujeto Retenido  Datos del Suje   | Impositalidad de Retención                                          |                          |                   |                                                                                   |     |              |
| troots de la operación  Adoutes en edeulo  Datos de la operación  Adoutes en edeulo  Adoutes en edeulo  Adoutes en edeulo  Adoutes en edeulo  Adoutes en edeulo  Datos del comprobante  Tox de Comprobante  Tox de Comprobante  Datos del Sujeto Retenido  Datos del Sujeto Retenido  Datos del Su   | Importe Retención                                                   |                          | 0.00              |                                                                                   |     |              |
| Datos de la operación  Adoutes en estevoló de Date Insocritón  Adoutes en estevoló de Cal  Adoutes en estevoló de Cal  Adoutes en estevoló de   | Importe de la base de cálculo                                       |                          | 0.00              |                                                                                   |     |              |
| Adea Converso de Dale Insostanto Adea Acrecentamiento Adea Acrecentamiento Adea Acrecentamiento Adea Acrecentamiento Datos del Comprobante  Taxo de Comprobante  Taxo de Comprobante  Taxo de Comprobante  Taxo de Comprobante  Datos del Sujeto Retenido  Cuino del Sujeto Retenido  Cuino del Suj  | Datos de la operación                                               |                          |                   |                                                                                   |     |              |
|                                                                                                    | Aplice Convenio de Doble Imposición                                 | 0                        |                   |                                                                                   |     |              |
| Active Accessentamientio   Table Accessentamientio   Dates del Comprobante     Table de Comprobante     Table de Comprobante     Table de Comprobante     Table de Comprobante     Table de Comprobante     Table de Comprobante     Table de Comprobante     Table de Comprobante     Table de Comprobante     Table de Comprobante     Table de Comprobante     Table de Comprobante     Outer de Suijeto Retenido     Dence de Suijeto Retenido     Obre de Suijeto Retenido     Dence de Suijeto Retenido     Dence de Nacionamico     Dence de Nacionamico     Dence de Nacionamico Retenido     Dence de Nacionamico Retenido     Dence de Nacionami                                                                                                    | Alicuctes sin epilcación de CDI                                     |                          |                   |                                                                                   | •)  |              |
| Texactor dans sin acreaced amendo<br>Datos del comprobante  Texa de Comprobante  Texa de Comprobante  Texa de Comprobante  Texa de Comprobante  Texa de Comprobante  Texa de Comprobante  Texa de Comprobante  Texa de Comprobante  Del data de Subjeta Retenido  Del data de Subjeta Retenido  Densido actual del Exercice  Facio a Texa den  Densido actual del Exercice  Facio a Nacionantia Jana  Ugar de Nacionantia Jana  Del Nacionantia Jana  Del | Aplica Acrecentaniento                                              |                          |                   |                                                                                   |     |              |
| Datos del comprobante  Teo de Comprobante  Teo de Comprobante  Teo de Comprobante  Teo de Stripto Retenido  Descede Sujeto Retenido  Com de Martificación Tetulere en  Ethic de Martificación Tetulere en  Ethic de Martificación Ethic de  Ethic de Martificación Ethic de  Ethic de Martificación Ethic de  Ethic de Martificación Ethic de  Ethic de Martificación Ethic de  Ethic de Martificación Ethic de  Ethic de Martificación Ethic de  Ethic de Martificación Ethic de  Ethic de  Ethic de Martificación Ethic de  Ethic de  Ethic de  Ethi  | Tesa efectiva sin acrecentamiento                                   | 0.00                     |                   |                                                                                   |     |              |
| Dates del comprobante  Tex de Comprobante  Tex de Comprobante  Tex de Comprobante  Tex de Comprobante  Tex de Comprobante  Tex de Surjeto Retenido  Dates del Sujeto Retenido  Care de Mantenante (Constitución)  Fesca de Mantenante (Constitución)  Fesca de Mantenante (Constitución)    |                                                                     |                          |                   |                                                                                   |     |              |
| Teo de Comproberte                                                                                                    | Datos del comprobante                                               |                          |                   |                                                                                   |     |              |
| Namero Pecha Construine Pecha Construine Pecha Construine Pecha Construine Pecha Construine Pecha Construine Pecha Construine Pecha Construine Pecha Construine Pecha Persone Pecha Construine Pecha Construine Pe  | Tipo de Comprobente                                                 | (                        |                   | *)*                                                                               |     |              |
| Pecha Construiterie       Image: Structure         Witconte       0.00)*         Datos del Sujeto Retenido       ************************************                                                                                                    | Mimero                                                              | -                        | *                 |                                                                                   |     |              |
| Insonte     0.00)*       Datos del Sujeto Retenido       Cinve de Martificación Tributoria en<br>el País de Nesterios de Enterior       Apellito y Nombres o Denominación       Denición actual del Enterior       Resciencia Tributoria       Teo de Persona       O prición acte       Duyr de Nacimento / Constitución       Teo de Nacimento / Constitución       Teo de Nacimento / Constitución       Teo de Nacimento / Constitución       Teo de Nacimento / Constitución                                                                                                    | Fecha Concrobente                                                   |                          | e.                |                                                                                   |     |              |
| Datos del Sujeto Retenido Carve de Martíficación Trisidares en el País de Mastericos (MP) Acetiso y Nontres o Denominación Denición actual del Exterior Besidencio Tributorio Písica Písica Pís  | Importe                                                             |                          | 0.00 =            |                                                                                   |     |              |
| Datos del Sujeto Ketenido Cieve de Nexternos (N#)  Apelido y Nontores o Denominadon  Denicito estual del Exterior  Bessiencis Tributoris  Fisica  Fisica  Curr Cristenado  Curr Cristenado  Curr Cristenado  Curr Cristenado                                                                                                    |                                                                     |                          |                   |                                                                                   |     |              |
| Deve de Martificación Traduers en<br>el País de Nexteres o Denominación<br>Denoción actual del Exterior<br>Residencia Trabutaria<br>Tapo de Persona<br>Dugar de Nacimento / Constitución<br>Fecha de Nacimento / Constitución<br>Esta                                                                                                    | Datos del Sujeto Retenido                                           |                          |                   |                                                                                   |     |              |
| Apelikio y Norsters o Denominación     *       Denició actual del Exterior     *       Residencia Tributoria     *       Tato de Persona     *       Ugar de Nacimiento / Constitución     *       Fecha de Nacimiento / Constitución     *       Cutt Ordenacte     *                                                                                                    | Cleve de Identificación Tributiene en<br>el País de Residencie (NF) |                          |                   |                                                                                   | 1   |              |
| Domicilio actual del Exterior * Residencia Tributoria * Tato de Persona                                                                                                    | Apellido y Nontitres o Denominación                                 |                          |                   |                                                                                   |     |              |
| Residencia Tributaria                                                                                                    | Domicilio actual del Exterior                                       |                          |                   |                                                                                   | 1.  |              |
| Top de Persons O Faice * O Juriden  Lugar de Nacimiento / Constitución  Fescha de Nacimiento / Constitución  EUT Orsienante  CUIT Orsienante                                                                                                    | Residencia Tributaria                                               | í                        |                   |                                                                                   | •)* |              |
| Euger de Nacimiente / Constitución     Fecha de Nacimiente / Constitución     III      DUIT Cindenante                                                                                                    | Tipo de Persona                                                     | © Fisice *<br>© Juridice |                   |                                                                                   |     |              |
| Feche de Nacimiento / Constitución 🛛 🗐                                                                                                    | Lugar de Nacimiento / Constitución                                  |                          |                   |                                                                                   | •   |              |
| Curt Ordenante                                                                                                    | Fecha de Nacimiento / Constitución                                  | 1                        |                   |                                                                                   |     |              |
|                                                                                                    | CUIT Ordenante                                                      | 1                        |                   |                                                                                   |     |              |
|                                                                                                    |                                                                     |                          |                   |                                                                                   |     |              |

Datos de la ventana:

CUIT del Agente: el sistema completa este campo con la clave y la denominación del agente de retención.

Datos de la Retención

<sup>()</sup> Impuesto: este campo lo completa el sistema. Corresponde al código:

✓ 218 - IMP.A LAS GAN.- BENEF.DEL EXT.

- ⑦ Régimen: este campo es de ingreso obligatorio. Se deberá seleccionar un ítem dentro de la lista desplegable. Las opciones a visualizar dependen del impuesto seleccionado y de los regímenes según en la RG 3726, en los que el Agente de Retención se encuentre inscripto en Sistema Registral.
- <sup>(b)</sup> Concepto: este campo lo completa el sistema.
- Operación: este campo lo completa el sistema.
- ⑦ Fecha Retención: este campo es de ingreso obligatorio. Se debe seleccionar una fecha dentro del calendario.
- Imposibilidad de Retención: en caso de corresponder se deberá cliquear sobre la casilla de verificación.
- 1 Motivo de No Retención: este campo surge al cliquear la casilla del campo anterior.
- Importe Retención: este campo lo completa el sistema. Se habilita si no se cliquea en la casilla "Imposibilidad de Retención". Es el importe que surge de multiplicar el importe de la base de cálculo por la alícuota del gravamen o alícuota incrementada, según el caso. En aquellas operatorias en que no corresponda aplicar CDI, este importe también podrá calcularse multiplicando el monto de la operación directamente por la tasa efectiva sin acrecentamiento o tasa efectiva con acrecentamiento, según corresponda. En las operaciones para las que se aplique CDI, este importe surgirá de multiplicar el monto de la operación directamente por la alícuota que establezca el respectivo convenio para cada una de las operaciones de que se trate. El calculo lo hace el sistema.
- Importe de la Base de Cálculo: este campo lo completa el sistema. Es el importe que resulta de multiplicar, en los casos que no se aplique CDI, el monto de la operación por el porcentaje de Ganancia Neta Presunta, determinado de acuerdo a las disposiciones de la Ley del Impuesto a las Ganancias de acuerdo al tipo de operación de que se trate. En los casos en que se aplique CDI, este importe será igual al "Importe de la operación". El calculo lo hace el sistema.

\_\_\_\_\_

Datos de la Operación

- ⑦ Aplica Convenio de Doble Imposición: en caso de corresponder se deberá cliquear sobre la casilla de verificación.
- O Alícuota sin Aplicación de CDI: Este campo se visualiza si el usuario no cliquea sobre la casilla del campo inmediato superior. En ese caso se deberá seleccionar una opción dentro de la lista desplegable.
- O Alícuota con Aplicación de CDI: es la tasa que para cada tipo de operación establece el correspondiente convenio. Este campo surge al cliquear la casilla del campo "Aplica Convenio de Doble Imposición". Se podrá seleccionar una de las opciones que se encuentran dentro de la lista desplegable.

- Aplica Acrecentamiento: se refiere al incremento que sufre la base imponible sobre la que se calcula la retención, en los casos en que el impuesto se encuentra a cargo del sujeto que debe realizar el pago al beneficiario del exterior. En caso de corresponder se deberá cliquear sobre la casilla de verificación.
- Tasa Efectiva sin Acrecentamiento: es la que se obtiene al multiplicar, en los casos en que no se aplica CDI, la tasa de impuesto establecida en la Ley del Impuesto a las Ganancias por el porcentaje de Ganancia Neta Presunta estipulada para cada tipo de operación en la misma Ley.

En los casos en que se aplique CDI, será el porcentaje que establezca el convenio, para cada tipo de operación y esa tasa efectiva coincidirá con la alícuota cuando no corresponda aplicar acrecentamiento o "grossing up". Este campo lo completa el sistema y se visualiza si el usuario no cliquea sobre la casilla del campo anterior.

Tasa Efectiva con Acrecentamiento: es la que se aplica en los casos en que el impuesto que corresponde a la operación debe ser soportado por quien realiza el pago al beneficiario del exterior. Esta tasa multiplicada por el monto de la operación da como resultado directo el importe de la retención, en los casos en que hay acrecentamiento. Este campo lo completa el sistema y se visualiza al cliquear la casilla del campo "Aplica Acrecentamiento".

Datos del Comprobante

- Tipo de Comprobante: este campo es de ingreso obligatorio. Se deberá seleccionar un ítem dentro de la lista desplegable. Siendo las opciones:
  - ✓ FACTURA: este campo es numérico y permite el siguiente formato 9999-99999999.
  - ✓ RECIBO: este campo es numérico y contempla el siguiente formato 9999-99999999.
  - ✓ NOTA DE CREDITO: este campo es numérico y permite el siguiente formato 9999-99999999.
  - ✓ NOTA DE DEBITO: este campo es numérico y contempla el siguiente formato 9999-99999999.
  - ✓ OTRO COMPROBANTE: este campo es alfabético y de dieciséis posiciones.
  - ✓ ORDEN DE PAGO: este campo es alfabético y de doce posiciones.
  - ✓ ESCRITURA PUBLICA: este campo es alfabético y de dieciséis posiciones.
- 10 Número: este campo es de ingreso obligatorio y se debe ingresar el número del tipo de

comprobante seleccionado.

- ⑦ Fecha Comprobante: este campo es de ingreso obligatorio. Se deberá seleccionar una fecha dentro del calendario.
- Importe: este campo es de ingreso obligatorio. Será el que corresponda al total de la operación efectuada, el que surgirá del respectivo comprobante

Datos del Sujeto Retenido

- ⑦ Clave de Identificación Tributaria en el País de Residencia (NIF): este campo NO es de ingreso obligatorio. En caso de corresponder se deberá ingresar la clave correspondiente. Si no posee NIF ingresar la leyenda No Disponible.
- ① Apellido y Nombres o Denominación: este campo es de ingreso obligatorio.
- ① Domicilio Actual del Exterior: este campo es de ingreso obligatorio.
- Residencia Tributaria: es el país o la jurisdicción donde una persona física o jurídica debe declarar sus ingresos al fisco y tributar impuestos en carácter de sujeto local o residente, de acuerdo a la normativa tributaria de ese territorio. En el caso de que la normativa fiscal de dicho territorio se base en el criterio de renta mundial, el residente deberá tributar por sus rentas de fuente local y extranjera. Este campo es de ingreso obligatorio. Se deberá elegir una opción dentro de la lista desplegable . En caso de Aplicar CDI, es el mismo país que el del Convenio.
- ⑦ Tipo de Persona: este campo es de ingreso obligatorio. Se deberá elegir una de las siguientes opciones:
  - Física
  - o Jurídica
- Lugar de Nacimiento / Constitución: en el caso de persona física, se refiere al país o territorio al que jurídicamente pertenece una persona física por haber nacido en el mismo o, habiendo nacido en otro territorio, por haber optado por ser ciudadano del primero de los países nombrados. En este caso es OBLIGATORIO.

En el caso de persona jurídica es el país o territorio donde se constituyó la persona jurídica y en el cual se encuentra establecida. En este caso su ingreso NO es Obligatorio. Se deberá seleccionar una opción dentro de la lista desplegable.

- ⑦ Fecha de Nacimiento / Constitución: este campo es de ingreso obligatorio si se trata de Personas Físicas (Nacimiento). En caso de ser Persona Jurídica NO es Obligatorio. Se deberá seleccionar una fecha dentro del calendario.
- ⑦ CUIT Ordenante: se refiere a clave de identificación tributaria del sujeto local que participó en la operación que dio origen a la obligación de practicar la retención y que por lo tanto debe realizar el pago al beneficiario del exterior. Este campo es de ingreso obligatorio. Se debe ingresar la clave correspondiente.

En caso de haber terminado el ingreso de toda la información necesaria, el Usuario podrá grabar provisoriamente esos datos presionando el botón "Grabar" : Entonces el Sistema presenta el siguiente mensaje

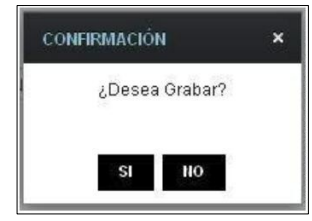

Para salir de la ventana sin realizar cambios, el Usuario debe presionar el botón 🗵 o el botón "NO".

Al seleccionar el botón "SI" el Sistema procede a realizar las validaciones.

En caso de encontrar errores, el sistema despliega detalladamente identificando cada campo y sus motivos en la barra superior de fondo rojo para que esos datos sean chequeados y reemplazados por datos los correctos previamente a su grabación.

|                                                                                 |                                                                                          |                                                             | UARIO<br>117450121 ROWNE RO<br>ACION<br>299130538 - THE TORIV | DERICK<br>ADO NOURDINE |                       |       |  | 2015.7.3:102 💌<br>? |
|---------------------------------------------------------------------------------|------------------------------------------------------------------------------------------|-------------------------------------------------------------|---------------------------------------------------------------|------------------------|-----------------------|-------|--|---------------------|
| F.2003 - SIRE - CERTIFIC                                                        |                                                                                          |                                                             |                                                               |                        |                       |       |  |                     |
| OATOS DEL COMPROBANTE     OATOS DEL BUJETO RETENIT     OATOS DEL BUJETO RETENIT | NÚMERO" ES UN DATO OBLION<br>10 - CLAVE DE IDENTIFICACIÓN<br>10 - APELLIDO Y NOMBRES O D | <u>ORIO.</u><br>RIBUTARIA EN E<br>NOMINACIÓN <sup>,</sup> E | EL PAÍS DE RESIDENCI<br>ES UN DATO OBLICATOS                  | A (NIF)" ES UN DATI    | O OBLIGATORIO.        |       |  |                     |
| Identificación del Certificado                                                  |                                                                                          |                                                             |                                                               |                        |                       |       |  |                     |
| CUIT del Agonte                                                                 | 30999130638 THE                                                                          | TORNADO NOUR                                                | ROINE                                                         |                        |                       |       |  |                     |
| Datos de la Retención                                                           |                                                                                          | PANTALLA CONT                                               | ERRORES                                                       | anta Darfanta cari     |                       | *     |  |                     |
| Imparisto.                                                                      | 218 - IMPA LAS GAN - BENE                                                                | io se puede com                                             | innuar ya que existen em                                      | CERRAR                 | a, e intense nuevarni | ente. |  |                     |
| Concente                                                                        | DECLARACIÓN JURADA                                                                       |                                                             |                                                               |                        |                       | -     |  |                     |
| Operación                                                                       | RETENCION                                                                                |                                                             |                                                               |                        |                       |       |  |                     |
| Eecha Retención                                                                 | 02/03/2015                                                                               |                                                             |                                                               |                        |                       |       |  |                     |
| Imposibilidad de Ratención                                                      |                                                                                          |                                                             |                                                               |                        |                       |       |  |                     |
| Importe Refención                                                               | 0.00                                                                                     |                                                             |                                                               |                        |                       |       |  |                     |
| Importe de la base de cálculo                                                   | 0.00                                                                                     |                                                             |                                                               |                        |                       |       |  |                     |
| Datos de la operación                                                           |                                                                                          |                                                             |                                                               |                        |                       |       |  |                     |
| Aplica Convenio de Doble<br>Imposición                                          | 0                                                                                        |                                                             |                                                               |                        |                       |       |  |                     |
| Ascuotas sin aplicación de CDI                                                  | 6 - Art.:93 - Inc.:h) - Alic.:35%                                                        |                                                             |                                                               | •                      |                       |       |  |                     |

Una vez que supere los controles de las validaciones, el sistema informa la grabación correcta de los datos en estado "Borrador" con el mensaje:

| RESULTADO            | × |
|----------------------|---|
| Certificado guardado |   |
| ACEPTAR              |   |

El usuario en caso de ser necesario continuará editando el certificado ya grabado en estado Borrador, pudiendo volver a grabarlo con mas cambios. Para lo cual el sistema desplegará en la siguiente pantalla el botón "Editar" :

|                                                                      | SIRE USUARIO<br>27472450121 RANENE RODERICANE<br>RELACION<br>303993130999 - THE TADOADO NOURDINADO | 2015.7.3:102               |
|----------------------------------------------------------------------|----------------------------------------------------------------------------------------------------|----------------------------|
| 🗙 🕂 F.2003 - SIRE - CERT                                             | IFICADO DE RETENCIÓN - SUJETOS DOMICILIADOS EN EL EXTERIOR                                         | 🖉 editar 📵 borrar 🚯 emitir |
|                                                                      |                                                                                                    |                            |
| 2000                                                                 |                                                                                                    |                            |
| CUIT del Agente                                                      |                                                                                                    |                            |
| 5 5 1 5 5 1 g 5 1 5                                                  | THE TRUGADO NOORDINADO                                                                             |                            |
|                                                                      |                                                                                                    |                            |
| Datos de la Retención                                                |                                                                                                    |                            |
| Impuesto                                                             | 218 - IMPA LAS GAN - BENEF DEL EXT.                                                                |                            |
| Régimen                                                              | 47 - DIMD O DISTRIB UTILID SUP A GAN IMPOS ART. INCORP A CONT 70                                   |                            |
| Concepto                                                             | DECLARACIÓN JURADA                                                                                 |                            |
| Operación                                                            | PAGO UNICO Y DEFINITIVO                                                                            |                            |
| Fecha Retención                                                      | 18/02/2015                                                                                         |                            |
| Imposibilidad de Retención                                           |                                                                                                    |                            |
| Importe Retención                                                    | 116.55                                                                                             |                            |
| Importe de la base de cálculo                                        | 333.00                                                                                             |                            |
| Datos de la operación                                                |                                                                                                    |                            |
| Aplica Convenio de Doble<br>Imposición                               |                                                                                                    |                            |
| Alícuotas sin aplicación de CDI                                      | 1 - Art.:s/n cont. 69 - Inc.: Allc.:35%                                                            |                            |
| Aplica Acrecentamiento                                               |                                                                                                    |                            |
| Tasa efectiva sin acrecentamiento                                    | 35.00                                                                                              |                            |
|                                                                      |                                                                                                    |                            |
| Datos del comprobante                                                |                                                                                                    |                            |
| Tipo de Comprobante                                                  | 1 - FACTURA (9999-99999999)                                                                        |                            |
| Número                                                               | 7777-99999777                                                                                      |                            |
| Fecha Comprobante                                                    | 04/02/2015                                                                                         |                            |
| Importe                                                              | 333.00                                                                                             |                            |
| Datos del Sujeto Retenido                                            |                                                                                                    |                            |
| Clave de Identificación Tributaria en<br>el País de Residencia (NIF) | 123123                                                                                             |                            |
| Apellido y Nombres o<br>Denominación                                 | bdsgfösf                                                                                           |                            |
| Domicilio actual del Exterior                                        | dgwdrgf                                                                                            |                            |
| Residencia Tributaria 0                                              | 1 653 - Anuba (Territorio de Países Bajos)                                                         |                            |
| Tipo de Persona                                                      | C Física<br>Jurídica                                                                               |                            |
| Lugar de Nacimiento / Constitución                                   | 200 - Argentina                                                                                    |                            |
| Fecha de Nacimiento / Constitución                                   | 05/03/2014                                                                                         |                            |
| CUIT Ordenante                                                       | 2011111110t SUCESION DE PHONE REMRERTO                                                             |                            |

Cuando el Usuario complete la carga, deberá presionar el botón "Emitir" para que el Sistema genere el certificado respectivo, como comprobante de la acción que realiza.

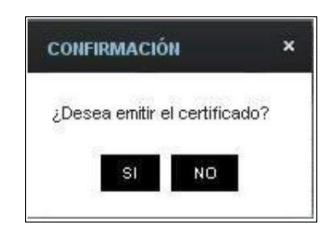

Al seleccionar el botón "SI" el Sistema presenta el siguiente mensaje:

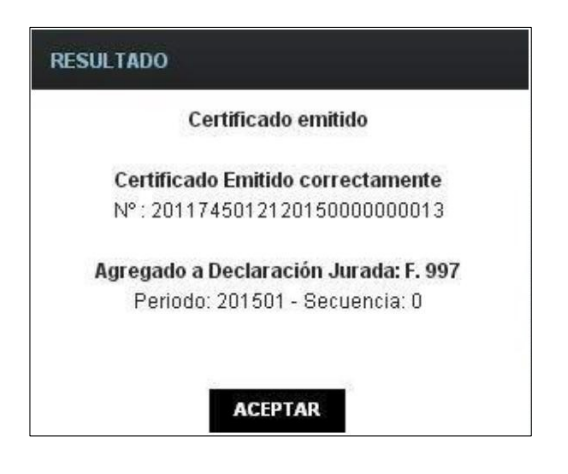

Para salir de la ventana sin realizar cambios, el Usuario debe presionar el botón 😿

a.1. F.2003 - SIRE - Certificado de Retención - Sujetos Domiciliados en el Exterior - F. 2003 Emitido

El Usuario puede acceder a la ventana "F.2003 - SIRE - Certificado de Retención - Sujetos Domiciliados en el Exterior" cuando emite el certificado, presionando el botón "Aceptar" del mensaje de resultado, o cuando realiza la búsqueda de certificados F. 2003 con estado "EMITIDO" a través de la ventana "Lista de Certificados".

|                                                                                             |                                                                                          | 2015 7 1 102 🔀                           |
|---------------------------------------------------------------------------------------------|------------------------------------------------------------------------------------------|------------------------------------------|
| () () F.2003 - SIRE - CERT                                                                  | TIFICADO DE RETENCIÓN - SUJETOS DOMICILIADOS EN EL EXTERIOR                              | 🚯 ANALAR ØMCOPICAR (±) NOTA CRÉSTO 🚳 FOR |
| (Aknero de Certiticado                                                                      | 309991306382015000000006                                                                 |                                          |
| Código de Segunded                                                                          | 06cf                                                                                     |                                          |
| Entado                                                                                      | EMTDO.                                                                                   |                                          |
| CUIT del Agente                                                                             | 309591308599 THE TADO NDO NOUSADO I                                                      |                                          |
| Datos de la Retención                                                                       |                                                                                          |                                          |
|                                                                                             |                                                                                          |                                          |
| Impuesto                                                                                    | 218 - MP A LAS GAN - BENEF DEL EXT.                                                      |                                          |
| Régissen                                                                                    | 171 - RET GANANCIAS OTRAS GANANCIAS NO PREVISTAS                                         |                                          |
| Concepto                                                                                    | DECLARACIÓN JURADA                                                                       |                                          |
| Operación                                                                                   | RETENCION                                                                                |                                          |
| Fecha Referición                                                                            | 02/01/2016                                                                               |                                          |
| Imposibilidad de Retención                                                                  | 0                                                                                        |                                          |
| Importe Metención                                                                           | 689.05                                                                                   |                                          |
| importe sie la base de celículo                                                             | 1500.00                                                                                  |                                          |
| Datos de la operación<br>Aplea Conveno de Doble Inposición<br>Albuetes con epicación de CDI | 2<br>108 - Brazil - Norma 22:675 - Art. (22 - Inc. L.K5 art. 93 Inceiso Ir) - Alic. 31,5 |                                          |
| Aplice Acrecentaniento                                                                      | ×                                                                                        |                                          |
| Tasa etectiva con acrecentamiento                                                           | 45.99                                                                                    |                                          |
| Dates del comprobante                                                                       |                                                                                          |                                          |
| fipo de Comprobente                                                                         | 1 - FACTURA (3093-35939393)                                                              |                                          |
| Nietera /                                                                                   | 0001-12345678                                                                            |                                          |
| Fechni Consrolomte                                                                          | 0201.0015                                                                                |                                          |
| enoone                                                                                      | 1500.00                                                                                  |                                          |
| Datos del Sujeto Retenido                                                                   |                                                                                          |                                          |
| Clave de lateréficiación Tributaria en<br>el País de Residencia (NF)                        | 7895                                                                                     |                                          |
| Apellalo y Nordzes a Decommoción                                                            | MZ                                                                                       |                                          |
| Domicilio actual del Esterior                                                               | M 45                                                                                     |                                          |
| Pasklence Tributane                                                                         | 203 - Bread                                                                              |                                          |
| Tipo de Persona                                                                             | Fisca     O Jurísca                                                                      |                                          |
| Euger de Nacimiento / Constitución                                                          | 203 - Brasil                                                                             |                                          |
| Fecha de Nacasiento / Constitución                                                          | 27/01/1962                                                                               |                                          |
| CUIT Ordenante                                                                              | 201111111111 SLCESION DE REMINE REMINEREM                                                |                                          |
|                                                                                             |                                                                                          |                                          |

Encabezado de la ventana:

- Número de Certificado: el sistema completa este campo con el número de certificado otorgado.
- O Código de Seguridad: es un número aleatorio alfanumérico de cuatro caracteres asignado por el sistema.
- ① Estado: el sistema completa este campo con el estado de emitido.
- CUIT del Agente: el sistema completa este campo con la clave y la denominación del agente de retención.

En esta ventana el Sistema presenta los datos ingresados en la ventana anterior, con el agregado de las siguientes teclas de función:

ANULAR

Botón Anular

A través de este botón se accede a la ventana F.2003 - SIRE - Certificado de Retención - Sujetos Domiciliados en el Exterior - Anular, permitiéndole al Usuario anular un certificado ya emitido.

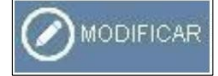

Botón Modificar

A través de este botón se accede a la ventana F.2003 - SIRE - Certificado de Retención - Sujetos Domiciliados en el Exterior - Modificar, permitiéndole al Usuario modificar la información ingresada.

#### (±) NOTA CRÉDITO

Botón Nota de Crédito

Este botón le permite al usuario incorporar en los "Datos del certificado original" (exclusivo para N/C) el motivo de la emisión de la NC.

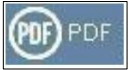

#### Botón PDF

A través de este botón el Usuario puede visualizar el certificado en formato pdf.

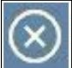

Botón Cerrar

Este botón le permite al Usuario salir de la ventana sin realizar una nueva operatoria.

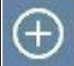

📶 Botón Nuevo Certificado

Este botón le permite al Usuario ingresar un nuevo certificado.

#### a.2. F.2003 - SIRE - Certificado de Retención - Sujetos Domiciliados en el Exterior - Anular

Al presionar el botón "Anular" de la ventana "F.2003 - SIRE - Certificado de Retención por Sujetos Domiciliados en el Exterior - F. 2003 Emitido" el Sistema presenta la ventana "F.2003 - SIRE - Certificado de Retención - Sujetos Domiciliados en el Exterior - Anular".

|                                                                    | Ø                    | SIRE                     | USUARD<br>22450-50121 ROXANE ROCER<br>RELACION<br>3099913(552) - THE TADO 4DO | 1550<br>NOURDADO | 2015.7 1 102 |
|--------------------------------------------------------------------|----------------------|--------------------------|-------------------------------------------------------------------------------|------------------|--------------|
| F 2003 - SIRE - CERTIFICA                                          | NDO DE RETE          | NCIÓN - SUJETOS          | DOMICILIADOS EN EL EXTI                                                       | RIOR             | ANELAR       |
| Namero de Certificado<br>Código de Seguridad                       | 30999130638          | 015000000006             |                                                                               |                  |              |
| Estada                                                             | INTRO.               |                          |                                                                               |                  |              |
| CLIT del Arende                                                    | 30999130999          | THE DADA                 | 0000000000                                                                    |                  |              |
|                                                                    |                      | THE HALK                 | -0010000000                                                                   |                  |              |
| Motivo de anulación del Certificado                                |                      |                          |                                                                               | •)*              |              |
| Datos de la Retención                                              |                      |                          |                                                                               |                  |              |
| Impliesto                                                          | 218 - MP.A.U         | IS GAN - BENEF DEL EX    | kt,                                                                           |                  |              |
| Réginan                                                            | 171 - RET 0.4        | NANCIAS OTRAS GANA       | UNCLAS NO PREVISTAS                                                           |                  |              |
| Concrepto                                                          | DECLARACIÓN          | I JURADA                 |                                                                               |                  |              |
| Operación                                                          | RETENCIÓN            |                          |                                                                               |                  |              |
| Fecha Retanción                                                    | 02/01/2015           |                          |                                                                               |                  |              |
| mposibilidad de Referición                                         | 321                  |                          |                                                                               |                  |              |
| Isporte Retención                                                  | 689.85               |                          |                                                                               |                  |              |
| Importe de la bése de páculo                                       | 1500.00              |                          |                                                                               |                  |              |
| Datos de la operación                                              |                      |                          |                                                                               |                  |              |
| Aplica Converso de Doble Imposición                                | ×                    |                          |                                                                               |                  |              |
| Alcustes con apéceción de CDI                                      | 108 - Brasil -       | Norma 22.675 - Art. 22 - | Inc.LIG art. 93 inciso h) - Alic.31,5                                         |                  |              |
| Aplica Acrecentaniento                                             |                      |                          |                                                                               |                  |              |
| Tesa electiva con acrecentamento                                   | 45.99                |                          |                                                                               |                  |              |
| Datos del comprobante                                              |                      |                          |                                                                               |                  |              |
| Tipo de Comprobação                                                | 1 - FACTURA          | (9999-92099999)          |                                                                               |                  |              |
| Namero                                                             | 0001-123458          | 18                       |                                                                               |                  |              |
| Fecha Comprobante                                                  | 02/01/2015           |                          |                                                                               |                  |              |
| Ingists                                                            |                      | 1500.00                  |                                                                               |                  |              |
| Datos del Sujeto Retenido                                          |                      |                          |                                                                               |                  |              |
| Clave de Mentificación Tributaris en<br>el País de Residencia (NP) | 7895                 |                          |                                                                               |                  |              |
| Apelido y Nonbrez o Denominación                                   | MZ .                 |                          |                                                                               |                  |              |
| Denición actual del Exterior                                       | M-45                 |                          |                                                                               |                  |              |
| Residencia Tritutivia                                              | 203 - Braol          |                          |                                                                               |                  |              |
| Tipo de Persona                                                    | * Fisica<br>Jurklice |                          |                                                                               |                  |              |
| Lugar de Nacimenta / Constitución                                  | 203 - Bradil         |                          |                                                                               |                  |              |
| Fesha de Nacimiento / Constitución                                 | 27/01/1962           |                          |                                                                               |                  |              |
| CUIT Ordenante                                                     | 20111111111          | SUCESION                 | I DE REMNE REMBERTO                                                           |                  |              |
| CUIT Ordenante                                                     | 20511111111          | SUCESION                 | DE PHONE REMEERTO                                                             |                  |              |

A continuación se detalla solamente el campo que se agrega en esta ventana, dado que el resto de los campos son los mismos de la ventana F.2003 - SIRE - Certificado de Retención - Sujetos Domiciliados en el Exterior.

Dato de la ventana

- Motivo de Anulación del Certificado: este campo es de ingreso obligatorio. Se deberá elegir una opción dentro de la lista desplegable. Las opciones son:
  - ✓ Clave de Identificación Tributaria en el país de residencia (NIF) errónea
  - ✓ Período de retención erróneo
  - ✓ Retención mal imputada
  - ✓ Otros

Una vez ingresada la opción y presionado el botón "Anular" el Sistema presenta el siguiente mensaje:

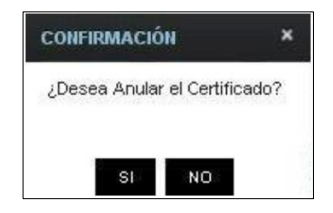

Al confirmar la acción el Sistema emite el correspondiente certificado:

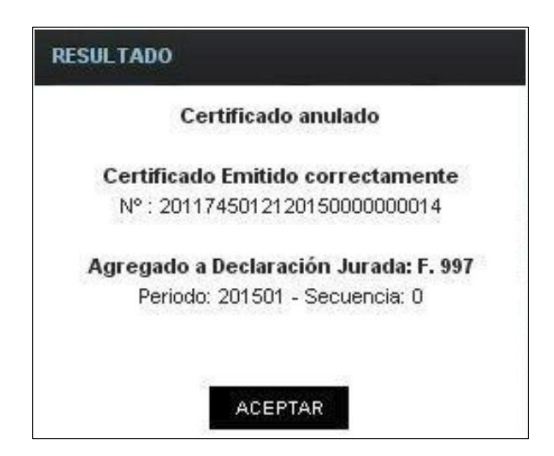

Para salir de la ventana sin realizar cambios, el Usuario debe presionar el botón 🐼

a.3. F.2003 - SIRE - Certificado de Retención - Sujetos Domiciliados en el Exterior -Modificar

Al presionar el botón "Modificar" de la ventana "F.2003 - SIRE - Certificado de Retención -Sujetos Domiciliados en el Exterior - F. 2003 Emitido" el Sistema presenta la ventana "F.2003 - SIRE - Certificado de Retención - Sujetos Domiciliados en el Exterior - Modificar".

|                                      |                                                                      | 2015 7 1 102<br>1 |
|--------------------------------------|----------------------------------------------------------------------|-------------------|
| SIRE - CERTIFICA                     | DO DE RETENCIÓN - SUJETOS DOMICILIADOS EN EL EXTERIOR                | (B)CARTP          |
| Núreero de Certificado               | 309484.3063020150000000003                                           |                   |
| Código de Seguridad                  | 4e61                                                                 |                   |
| Éittato                              | випро                                                                |                   |
| CUIT des Agentes                     | 30589/30589 THE TADOADONOURDADO                                      |                   |
| Datos de la Retención                |                                                                      |                   |
| inguesto                             | 218 - MP A LAS GAN - BENEF DELENT                                    |                   |
| Régisten                             | 47 - DIVID O DISTRIBUTILIO SUP A GAN INPOS ART, INCOMP A CONT 70 + 7 |                   |
| Concepto                             | DECLARACIÓN J.RADA                                                   |                   |
| Operación                            | PAGO UNICO V DEPINITIVO                                              |                   |
| Peche Ridención                      | 25/02/2015 🔲 )*                                                      |                   |
| Ingeoitalidad de Tieterezin          | 0.                                                                   |                   |
| Hearte Retención                     | 3500.00                                                              |                   |
| mporte de la base da calcuto         | 10000.00                                                             |                   |
| Detos de la operación                | -                                                                    |                   |
| Allounter sin aplicación de CD       | 1 - Art. sh. cont. 69 - Inc Alic. 35% *                              |                   |
| Apica Acrocontamento                 | 8                                                                    |                   |
| Tasa efective am ecrecordaniento     | 35.00                                                                |                   |
| Datos del comprobante                |                                                                      |                   |
| Too de Comproberte                   | t - FACTURA (5009-0000000) - (*                                      |                   |
| Harvero                              | 0000-00000002                                                        |                   |
| Pechs Comprubants                    | 25/02/2015                                                           |                   |
| reporte                              | 10000.00 *                                                           |                   |
| Datos del Sujeto Retenido            |                                                                      |                   |
| Clave de Mentificación Tributaria en | 20235276509                                                          |                   |
| Apelicity & Northree & Devoting the  | <b>N</b>                                                             |                   |
| Consicilio actual dei Exterior       |                                                                      |                   |
| Petitiencia Tribularia               | 301 - Atoanistán                                                     |                   |
| 1                                    | Offices *                                                            |                   |
| Tero de Persona                      | * Juridos                                                            |                   |
| Lugier de Nacimiento / Constitución  | 301 - Afganistán +                                                   |                   |
| Factor de Nacimiento / Constitución  | 01/02/2016 ()                                                        |                   |
| Cuil Oneroate                        | S011 1011 101 8 LA DAMA FADREA FA FANA                               |                   |

A continuación se detallan los campos que se pueden modificar:

Datos de la Retención

- ⑦ Régimen
- ⑦ Fecha Retención
- ⑦ Imposibilidad de Retención
- ⑦ Motivo de No Retención

#### Datos de la Operación

- () ¿Aplica Convenio de Doble Imposición?
- ⑦ Alícuota sin Aplicación de CDI
- ⑦ Alícuota con Aplicación de CDI
- ⑦ Aplica Acrecentamiento

#### Datos del Comprobante

- ⑦ Tipo de Comprobante
- ⑦ Número
- ⑦ Fecha Comprobante
- ⑦ Importe

#### Datos del Sujeto Retenido

- <sup>(1)</sup> Clave de Identificación Tributaria en el País de Residencia (NIF)
- ② Apellido y Nombres o Denominación
- ⑦ Domicilio Actual del Exterior
- ⑦ Residencia Tributaria
- ⑦ Tipo de Persona
- ① Lugar de Nacimiento / Constitución
- ⑦ Fecha de Nacimiento / Constitución
- (b) CUIT Ordenante

Una vez terminado el ingreso de toda la información necesaria el Usuario debe presionar el botón "Emitir" para que el Sistema genere el nuevo certificado conteniendo las modificaciones realizadas.

Para salir de la ventana sin realizar cambios, el Usuario debe presionar el botón 🐼

a.4. F.2003 - SIRE - Certificado de Retención - Sujetos Domiciliados en el Exterior - Nota de Crédito

Al presionar el botón "Modificar" de la ventana "F.2003 - SIRE - Certificado de Retención -Sujetos Domiciliados en el Exterior - F. 2003 Emitido" el Sistema presenta la ventana "F.2003 - SIRE - Certificado de Retención - Sujetos Domiciliados en el Exterior". En este caso se visualiza una ventana de ejemplo, de un certificado F. 2003 emitido con tipo de comprobante Nota de Crédito".

|                                                                                                    | E PRIVATIO<br>FEAST NOTIFE PANE NE ROOFTISME<br>PRACTICALINA<br>200901 SOCIES - THE TOTALADO INCUMENTE                             | 20152.1.100                                  |
|----------------------------------------------------------------------------------------------------|----------------------------------------------------------------------------------------------------|----------------------------------------------|
|                                                                                                    | IFICADO DE RETENCIÓN - SUJETOS DOMICILIADOS EN EL                                                                                  | BANKAR OMORYCAR BORE BY RESUMENCE MOVIMENTOS |
| Notenno de Certificado<br>Colegas de Segundest<br>Estado<br>Culti del Agente                                                                                                    | 309991 305 98201 5009000001 3<br>1984<br>EMITEC<br>303291 30929<br>THE TUDO INCO INCURSUOD                                         |                                              |
| Datus de la Retención                                                                                                    |                                                                                                    |                                              |
| Ingeneria<br>Higgmen<br>Canonyta<br>Coperada<br>Fecha Rateccale                                                                                                    | 210 - MP-A LAS GAN- BENET CELEXT<br>171 - PET GANANCAS OTRAS GANANCAS NO PREVESTAS<br>DECLARACIÓN A,RADA<br>RETERCIÓN<br>02/R/0015 |                                              |
| erpostallanar de Herención<br>Importa Rafanción<br>Importa de la teperación                                                                                                    | 880 X5<br>1500 X0                                                                                                    |                                              |
| Aptica Convento de Dóble Inscitición<br>Adcuedes con anticación de CD<br>Aptica Acrecentariante<br>Tenn efectiva con concentariantes                                                                                                    | ar<br>108 - Breal - Hanna 22.875 - Art. 22 - Brc. U.O. est. 03 metro (r) - Ale: 31,5<br>ar<br>45.99                                |                                              |
| Dates del comprobante                                                                                                    |                                                                                                    |                                              |
| Ters de Comprobante<br>Rechers<br>Preche Comprobante<br>Preche                                                                                                    | 3 - NOTA CRÉDITO (19993-39999999)<br>0001-12545879<br>03/81/2015<br>1550.00                                                        |                                              |
| Batos del Certificado Original I<br>Nasero Certicado Original<br>Pocto Certicado Original<br>Escrito Derficado Original<br>Nativo de Infranco de anto:                                                                                                   | Insclusive Nets de Crédite)<br>2089/1.30030201/500000000<br>02/81.0015<br>Ese as<br>NOCESARS                                       |                                              |
| Datos del Sujeto Retenido                                                                                                    |                                                                                                    |                                              |
| Cover an Section Cocker Friedman an<br>et Para an Finisience of 2013<br>Remain Vincenses of Centerion<br>Denotes actual red Ceterar<br>Residencie Tritudien<br>Tipo de Persone<br>Caper de Telecente J Constitucion<br>Reche de Telecente / Constitucion | 7665<br>MR2<br>203 - Brast<br># Placa<br>- Janisto<br>203 - Brast<br>203 - Brast<br>203 - Brast                                    |                                              |
| Quart Cerchernante                                                                                                    | 20111111101 SUCESON DE PERTO ENTO ENTO ENTO                                                                                        |                                              |

Datos de la ventana:

- ⑦ Número de Certificado
- ⑦ Estado
- ⑦ CUIT del Agente

#### Datos de la Retención

- ⑦ Impuesto
- ⑦ Régimen
- ⑦ Concepto
- ⑦ Operación
- ⑦ Fecha Retención
- ⑦ Imposibilidad de Retención
- ⑦ Importe Retención
- ⑦ Importe de la Base de Cálculo

#### Datos de la Operación

② ¿Aplica Convenio de Doble Imposición? ③

Alícuota con Aplicación de CDI

- ② Aplica Acrecentamiento
- ⑦ Tasa Efectiva sin Acrecentamiento

#### Datos del Comprobante

- ⑦ Tipo de Comprobante
- ⑦ Número
- ③ Fecha Comprobante
- ⑦ Importe

Datos del Certificado Original (Exclusivo Nota de Crédito) ① Número Certificado Original

- ③ Fecha Certificado Original
- ⑦ Importe Certificado Original
- ⑦ Motivo de la Emisión de la N/C

#### Datos del Sujeto Retenido

- O Clave de Identificación Tributaria en el País de Residencia (NIF)
- ② Apellido y Nombres o Denominación
- ⑦ Domicilio Actual del Exterior
- ⑦ Residencia Tributaria

- ⑦ Tipo de Persona
- <sup>®</sup> Lugar de Nacimiento/Constitución
- ⑦ Fecha de Nacimiento/Constitución
- OCUIT Ordenante

En esta ventana el Sistema presenta los datos ingresados al confeccionar el certificado.

Además la ventana presenta en su margen superior derecho, los botones "Anular", "Modificar", "PDF" Y "Resumen de Movimientos", mientras que en el margen superior izquierdo se encuentran los botones "Nuevo Certificado" y "Cerrar".

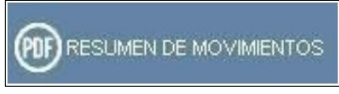

#### Botón Resumen de Movimientos

El botón "Resumen de Movimientos" se visualiza cuando el Usuario realiza alguna operación con el certificado emitido; llámese modificación, anulación o generación de una nota de crédito.

A través de este botón el Usuario puede visualizar todos los movimientos del certificado emitido en formato pdf.

a.5. F.2003 - SIRE - Certificado de Retención - Sujetos Domiciliados en el Exterior - PDF

Al presionar el botón "PDF" de la ventana "F.2003 - SIRE - Certificado de Retención - Sujetos Domiciliados en el Exterior - F. 2003 Emitido" el Sistema presenta el certificado correspondiente en formato pdf.

A continuación se visualiza un documento en formato PDF de ejemplo.

| 4   | F.2003                                                                   | CEI<br>SUJETOS                                          | RTIFICADO DE RETENCIÓN<br>DOMICILIADOS EN EL EXTERIOR                                                                |
|-----|--------------------------------------------------------------------------|---------------------------------------------------------|----------------------------------------------------------------------------------------------------|
| 1   | Certificado AFIP Nº                                                      |                                                         | 305466713012014000000034 (1fa4)                                                                                      |
| 1   | Fecha Retención                                                          |                                                         | 13/01/2014                                                                                                    |
| A - | Datos del Agente de Retención                                            |                                                         |                                                                                                    |
|     | Apellido y Nombres o Denominac                                           | ión                                                     | ARICO ICO POR COMICO ION 20140904                                                                                    |
|     | CUIT N*                                                                  |                                                         | 30546671354                                                                                                    |
|     | Domicilio                                                                |                                                         | SARMIENTO 300 Piso:2                                                                                                 |
| B - | Datos del Ordenante de la Rete                                           | nción                                                   |                                                                                                    |
|     | Apellido y Nombres o Denominac                                           | ión                                                     | LA DAMA AMAREA FABIAMA                                                                                               |
|     | CUIT N*                                                                  |                                                         | 3011111101                                                                                                    |
| c.  | Datos del Sujeto Retenido                                                |                                                         |                                                                                                    |
|     | Apellido y Nombres o Denominac                                           | ión                                                     | gomez cas                                                                                                    |
|     | Lugar y fecha de nacimiento                                              |                                                         | Arabia Saudita - 01/01/2014                                                                                          |
|     | Clave de Identificación Tributaria<br>(NIF)                              | en el País de Residencia                                | 20235215609                                                                                                    |
|     | Domicilio actual del exterior                                            |                                                         | la gran via 322                                                                                                    |
|     | Residencia Tributaria                                                    |                                                         | Arabia Saudita                                                                                                    |
| D-  | Datos de la Retención practicad                                          | ia                                                      |                                                                                                    |
|     | Impuesto                                                                 |                                                         | 218-IMP.A LAS GAN BENEF.DEL EXT.                                                                                     |
|     | Régimen                                                                  |                                                         | 173-RET GANANCIAS AGENCIAS DE NOTICIAS<br>INTERNACIONALES                                                            |
|     | Comprobante que origina la reten                                         | ción                                                    | FACTURA-0000-00000001                                                                                                |
|     | Monto del comprobante que origin                                         | na la retención                                         | 110.99                                                                                                    |
|     | Monto de la retención                                                    |                                                         | 3.88                                                                                                    |
|     | Motivo de no retención                                                   |                                                         | 1.00                                                                                                    |
|     | Incluye o no acrecentamiento por                                         | ganancias                                               | No                                                                                                    |
| Ε.  | Datos de la Operación                                                    |                                                         |                                                                                                    |
|     | Artículo de la Ley Imp. a las Gana                                       | incias                                                  | 10                                                                                                    |
|     | Inciso                                                                   |                                                         |                                                                                                    |
|     | Aplica o no Convenio Doble Impo                                          | sición                                                  | NO                                                                                                    |
|     | Alicuota aplicada                                                        |                                                         | 30                                                                                                    |
|     | El presente certificado se expide a<br>fecha de impresión de la presente | obre la base de los datos<br>consulta, el cual podría e | s declarados y aportados por el agente de retención a la<br>ser pasible de modificaciones por el agente en cuestión. |
| -   | Conserv                                                                  | re este Certificado como                                | o comprobante de Retención                                                                                           |
|     |                                                                          |                                                         |                                                                                                    |

a.6. F.2003 - SIRE - Certificado de Retención - Sujetos Domiciliados en el Exterior -Resumen de Movimientosl

Al presionar el botón "Resumen de Movimientos" de la ventana "F.2003 - SIRE - Certificado de Retención - Sujetos Domiciliados en el Exterior - Emitido" el Sistema presenta la siguiente pantalla conteniendo todos los movimientos del certificado en formato pdf:

|     | Certificado AFIP Nº                                                  | 309991306382015000000006                          |
|-----|----------------------------------------------------------------------|---------------------------------------------------|
| _   | Fecha Retención                                                      | 02/01/2015                                        |
| A - | Datos del Agente de Retención                                        |                                                   |
|     | Apellido y Nombres o Denominación                                    | THE TADOIADO NOURDADO                             |
|     | CUIT N*                                                              | 30999130999                                       |
|     | Domicilio                                                            | CANGALLO 132                                      |
| 8.  | Datos del Ordenante de la Retención                                  |                                                   |
|     | Apellido y Nombres o Denominación                                    | SUCESION DE PREME REMBERTO                        |
|     | CUIT N*                                                              | 20111111101                                       |
| c - | Datos del Suleto Retenido                                            |                                                   |
|     | Apellido y Nombres o Denominación                                    | MZ                                                |
|     | Lugar y fecha de nacimiento                                          | Brasil - 27/01/1962                               |
|     | Clave de Identificación Tributaria en el País de Residencia<br>(NIF) | 7895                                              |
|     | Domicilio actual del exterior                                        | M 45                                              |
|     | Residencia Tributaria                                                | Brasil                                            |
| D - | Datos de la Retención practicada                                     |                                                   |
|     | Impuesto                                                             | 218-IMP.A LAS GAN BENEF.DEL EXT.                  |
|     | Régimen                                                              | 171-RET GANANCIAS OTRAS GANANCIAS NO<br>PREVISTAS |
|     | Comprobante que origina la retención                                 | FACTURA-0001-12345678                             |
|     | Monto del comprobante que origina la retención                       | 1500.00                                           |
|     | Monto de la retención                                                | 669.85                                            |
|     | Motivo de no retención                                               |                                                   |
|     | Incluye o no acrecentamiento por ganancias                           | 51                                                |
| E٠  | Datos de la Operación                                                |                                                   |
|     | Artículo de la Ley Imp. a las Ganancias                              |                                                   |
|     | Inciso                                                               | LIG art. 93 inciso h)                             |
|     | Aplica o no Convenio Doble Imposición                                | 51                                                |
|     | Pais                                                                 | Brasil                                            |
| -   | Alicuota aplicada                                                    | 31,5                                              |
| F٠  | Datos que disminuyen la Retención Original                           |                                                   |
|     | Certificado de Nota de Crédito Nº                                    | 309991306382015000000013 (19ba)                   |
|     | Fecha Retención/Percepción                                           | 02/01/2015                                        |
|     | Nota de Crédito Nº                                                   | 0001-12343078                                     |
|     | Importe de la Retención correspondiente a la Nota de<br>Crédito      | 689.83                                            |
|     | Monto total de Retención por NC                                      | 689.85                                            |
|     |                                                                      |                                                   |

#### b) F.2004 - SIRE - Certificado de Retención/Percepción de Seguridad Social

Para ingresar a la ventana "F.2004 - SIRE - Certificado de Retención/Percepción de Seguridad Social" una vez seleccionada la CUIT y el Formulario (F. 2004), el Usuario debe cliquear el botón "Nuevo" desde la ventana "Nuevo Certificado".

|                               | ]7 S                 | IRE USUARIO<br>A1725450121 RAME NE RODERAME<br>RELACIÓN<br>200921-20092- THE TADOADO HOURDIDO | 2015.7 1 102    |
|-------------------------------|----------------------|-----------------------------------------------------------------------------------------------|-----------------|
| × F.2004 SIRE CERTIFI         | CADO DE RETENCIÓN    | PERCEPCIÓN DE SEGURIDAD SOCIAL                                                                | OWARDAR BEIMTRE |
| Identificación del Certificad |                      |                                                                                               |                 |
| CLET del Agente               | 30959130999          | THE TATOLOG IN TRADO                                                                          |                 |
| CUIT Retenido                 | 1000000              |                                                                                               |                 |
|                               |                      |                                                                                               |                 |
| Retención/Percepción          |                      |                                                                                               |                 |
| impluento                     | 353 - RETENCIONES CO | WTRIE SEG SOCIAL                                                                              |                 |
| Régenen                       |                      |                                                                                               | •)*             |
| Fecha Relanción/Percepción    | (iii)*               |                                                                                               |                 |
| Concepto                      |                      |                                                                                               |                 |
| Operación                     |                      |                                                                                               |                 |
| Hiporte Retención/Percepción  |                      |                                                                                               |                 |
| Otros Datos                   |                      |                                                                                               |                 |
| Datos del comprobante         |                      |                                                                                               |                 |
| Teo Correctante               |                      |                                                                                               |                 |
| Nitero                        | -                    | <b>x</b>                                                                                      |                 |
| Importe Comprobante           |                      |                                                                                               |                 |
| Facha Conprobarbe             | ÷.                   |                                                                                               |                 |
|                               |                      |                                                                                               |                 |

Datos de la ventana:

Identificación del Certificado

- CUIT del Agente: el sistema completa este campo con la clave y la denominación del agente de retención.
- O CUIT Retenido: al ingresar la clave correspondiente el sistema agrega la denominación del retenido.

Retención/Percepción

- <sup>()</sup> Impuesto: este campo lo completa el sistema.
- ⑦ Régimen: este campo es de ingreso obligatorio. Se deberá seleccionar un ítem dentro de la lista desplegable. Las opciones a visualizar dependen del impuesto seleccionado.
- ⑦ Fecha Retención/Percepción: este campo es de ingreso obligatorio. Se debe seleccionar una fecha dentro del calendario.
- <sup>()</sup> Concepto: este campo lo completa el sistema.
- Operación: este campo lo completa el sistema.

- Importe Retención/Percepción: este campo es de ingreso obligatorio. Se debe ingresar la cifra correspondiente.
- Otros Datos: este campo no es de ingreso obligatorio.

Datos del Comprobante

- Tipo Comprobante: este campo es de ingreso obligatorio. Se deberá seleccionar un ítem dentro de la lista desplegable. Siendo las opciones:
  - ✓ FACTURA: este campo es numérico y permite el siguiente formato 9999-99999999.
  - ✓ RECIBO: este campo es numérico y contempla el siguiente formato 9999-99999999.
  - ✓ NOTA DE CREDITO: este campo es numérico y permite el siguiente formato 9999-99999999.
  - ✓ OTRO COMPROBANTE: este campo es alfabético y de dieciséis posiciones.
- <sup>(1)</sup> Número: este campo es de ingreso obligatorio y se debe ingresar el número del tipo de

comprobante seleccionado.

- Importe: este campo es de ingreso obligatorio.
- ⑦ Fecha Comprobante: este campo es de ingreso obligatorio. Se deberá seleccionar una fecha dentro del calendario.

En caso de haber terminado el ingreso de toda la información necesaria el Usuario debe presionar el botón "Emitir" para que el Sistema genere el certificado respectivo, como comprobante de la acción que realiza.

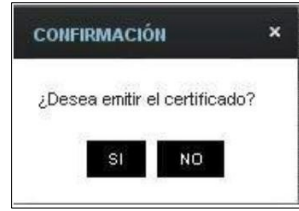

Al seleccionar el botón "SI" el Sistema presenta el siguiente mensaje:

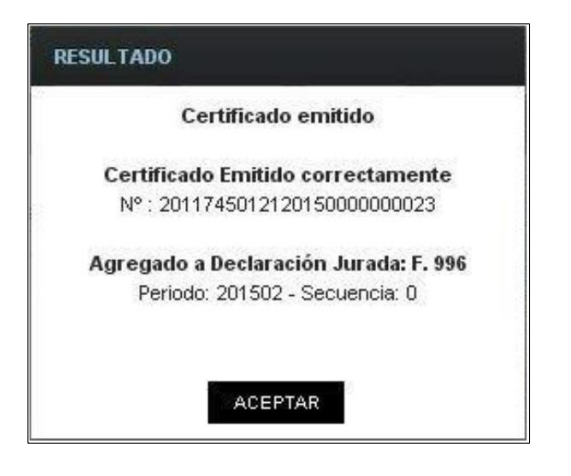

b.1. F.2004 - SIRE - CERTIFICADO DE RETENCIÓN/PERCEPCIÓN DE SEGURIDAD SOCIAL - F. 2004 Emitido

El Usuario puede acceder a la ventana "F.2004 - SIRE - Certificado de Retención/Percepción de Seguridad Social" cuando emite el certificado, presionando el botón "Aceptar" del mensaje de resultado, o cuando realiza la búsqueda de certificados F. 2004 con estado "EMITIDO" a través de la ventana "Lista de Certificados".

|                                                      | 2010/01                               |
|------------------------------------------------------|---------------------------------------|
| FIFICADO DE RETENCIÓN/PERCEPCIÓN DE SEGURIDAD SOCIA  | L BANLAR MODIFICAR DINOTA CREDITO POP |
|                                                      |                                       |
| 201174501212013000000001                             |                                       |
| 0er0                                                 |                                       |
| EMTDO                                                |                                       |
| 20117450174! RUMENE RUMERAME                         |                                       |
| 30658600/366 at visal practice production            |                                       |
| EL ANY DAMAGE DECOM                                  |                                       |
|                                                      |                                       |
|                                                      |                                       |
| 363 - RETENCIONES CONTRIB SEO SOCIAL                 |                                       |
| 740 - RETEN CONTRESEO SOCIAL EMPRESAS CONSTRUCTORIAS |                                       |
| 01/03/0013                                           |                                       |
| RETENCIONES                                          |                                       |
| RETENCION                                            |                                       |
| 1300.00                                              |                                       |
| l.                                                   |                                       |
|                                                      |                                       |
| 1. FA/TIRA (0000.0000000)                            |                                       |
|                                                      |                                       |
| 1 20000 00                                           |                                       |
| 01020012                                             |                                       |
|                                                      |                                       |

Encabezado de la ventana:

- Número de Certificado: el sistema completa este campo con el número de certificado otorgado.
- Código de Seguridad: es un número aleatorio alfanumérico de cuatro caracteres asignado por el sistema.
- <sup>(1)</sup> Estado: el sistema completa este campo con el estado de emitido.
- CUIT del Agente: el sistema completa este campo con la clave y la denominación del agente de retención.
- © CUIT Retenido: al ingresar la clave correspondiente el sistema agrega la denominación

del retenido.

En esta ventana el Sistema presenta los datos ingresados en la ventana anterior, con el agregado de las siguientes teclas de función:

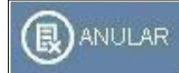

Botón Anular

A través de este botón se accede a la ventana "F.2004 - SIRE - Certificado de Retención / Percepción de Seguridad Social - Anular", permitiéndole al Usuario anular un certificado ya emitido.

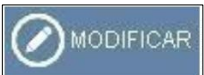

#### Botón Modificar

A través de este botón se accede a la ventana "F.2004 - SIRE - Certificado de Retención / Percepción de Seguridad Social - Modificar", permitiéndole al Usuario modificar la información ingresada.

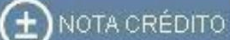

Botón Nota de Crédito

Este botón le permite al usuario incorporar en los "Datos del certificado original" (exclusivo para Nota Crédito) el motivo de la emisión de la Nota Crédito.

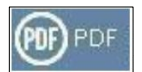

Botón PDF

A través de este botón el Usuario puede visualizar el certificado en formato pdf.

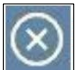

📶 Botón Cerrar

Este botón le permite al Usuario salir de la ventana sin realizar una nueva operatoria.

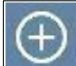

Botón Nuevo Certificado

Este botón le permite al Usuario ingresar un nuevo certificado.

#### b.2. F.2004 - SIRE - CERTIFICADO DE RETENCIÓN/PERCEPCIÓN DE SEGURIDAD SOCIAL - F. 2004 Anular

Al presionar el botón "Anular" de la ventana "F.2004 - SIRE - Certificado de Retención/Percepción de Seguridad Social - F. 2004 Emitido" el Sistema presenta la ventana "F.2004 - SIRE - Certificado de Retención/Percepción de Seguridad Social -Anular".

| 🗙 🕂 F.2004 - SIRE - CE            | RTIFICADO DE RETENCIÓN/PERCEPCIÓN DE SEGURIDAD SOCIAL           | 🕲 ANALAR 🖉 MODIFICAR 主 NOTA CRÉDITO 🔞 P |
|-----------------------------------|-----------------------------------------------------------------|-----------------------------------------|
| dentificación del Certificad      | •                                                               |                                         |
| Número de Caráticado              | 2011745012120150000000044                                       |                                         |
| Câdgo de Segunited                | 4629                                                            |                                         |
| Código de Trazistilidad           | 11 22:334455                                                    |                                         |
| Estado                            | EMTEO                                                           |                                         |
| CUIT del Agente                   | 2749745074! HOXANE RODERANE                                     |                                         |
| CUIT Reternate                    | 30546671354 ACCERACO POR COMPACE MI 20140904                    |                                         |
| inpuesto                          | 363 - RETENCIONES CONTRIB SEC SOCIAL                            |                                         |
| inpuesto                          | 353 - RETENCIONES CONTRIBISED SOCIAL                            |                                         |
| Régisen                           | 833 - CONVENO DE CORRESPONSABILIDAD OREMAL - FORESTAL DEL CHACO |                                         |
| Fecha Relención/Fercepción        | 0201/2015                                                       |                                         |
| Concepto                          | RETENCIÓNES                                                     |                                         |
| Operación                         | CONVENIO CORRESPONSABIGREMIAL                                   |                                         |
| Importe Retención/Percepción      | 332.25                                                          |                                         |
| Otros Dubra                       | defaile de descripcion                                          |                                         |
| atos del comprobante              |                                                                 |                                         |
| Epo Comprobante                   | 1-FACTURA ((0000-90030000)                                      |                                         |
| Alarma Concentration              | 0003-00110054                                                   |                                         |
| Canal and the standing stands and |                                                                 |                                         |
| Importe Comproteente              | 3122 50                                                         |                                         |

A continuación se detalla solamente el campo que se agrega en esta ventana, dado que el resto de los campos son los mismos de la ventana "F.2004 - SIRE - Certificado de Retención/Percepción de Seguridad Social".- Emitido.

Dato de la ventana

- Motivo de Anulación del Certificado: este campo es de ingreso obligatorio. Se deberá elegir una opción dentro de la lista desplegable. Las opciones son:
  - ✓ Clave de Identificación Tributaria en el país de residencia (NIF) errónea
  - ✓ Período de retención erróneo
  - ✓ Retención mal imputada
  - ✓ Otros

Una vez ingresada la opción y presionado el botón "Anular" el Sistema presenta el siguiente mensaje:

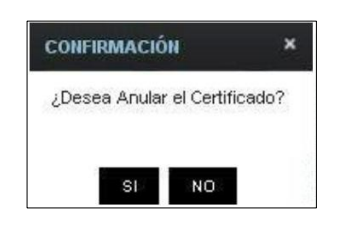

Al confirmar la acción el Sistema emite el correspondiente certificado:

| Certificado Emitid | o correctamente      |
|--------------------|----------------------|
| Nº: 20117450121    | 20150000000014       |
| Agregado a Declara | ición Jurada: F. 997 |
| Periodo: 201501    | - Secuencia: 0       |
|                    |                      |

Para salir de la ventana sin realizar cambios, el Usuario debe presionar el botón 😿

#### b.3. F.2004 - SIRE - CERTIFICADO DE RETENCIÓN/PERCEPCIÓN DE SEGURIDAD SOCIAL - F. 2004 Modificar

Al presionar el botón "Modificar" de la ventana "F.2004 - SIRE - Certificado de Retención/Percepción de Seguridad Social - F. 2004 Emitido" el Sistema presenta la ventana "F.2004 - SIRE - Certificado de Retención/Percepción de Seguridad Social - F. 2004 Modificar".

|                                          |                                                                     | 2015.7.1:102 |
|------------------------------------------|---------------------------------------------------------------------|--------------|
| S F.2004 - SIRE - CERTIFI                | CADO DE RETENCIÓN/PERCEPCIÓN DE SEGURIDAD SOCIAL                    | (B) EMTR     |
| Identificación del Certificad            | •                                                                   |              |
| Numero de Cersticado                     | 201174501212015000000045                                            |              |
| Códgo de Seguridad                       | 60e0                                                                |              |
| Cetado                                   | INTEO                                                               |              |
| OUT del Agente                           | 20117450/74 ROXANE RODERICK                                         |              |
| OUT Referido                             | 37446871168 E, TADOADO WELLIAM MARTINDO                             |              |
| Reenplaza a Certificado                  | 201174501212015000000022                                            |              |
| Retanción/Percepción                     |                                                                     |              |
| Impuesto                                 | 353 - RETENCIONES CONTREE SEG SOCIAL                                |              |
| Digmen                                   | 742 - RETEN CONTRIE SEG SOCIAL EMPRESAS DE SERVICIOS EVENTUALES + * |              |
| Fecha Retención Percepción               | 25.6220015                                                          |              |
| Carespto                                 | RETENCIONES                                                         |              |
| Operación                                | RETENCION                                                           |              |
| Importe Retención/Percepción             | 7505.00 *                                                           |              |
| Óti-se Datos                             |                                                                     |              |
| Datos del comprobante                    |                                                                     |              |
| Tipo Comprobarte                         | 1 - P.A.C.TURUA. (2003). 000000000)                                 |              |
| Nútero Comprollartie                     | 0003-00001133                                                       |              |
| inporte Comprobente                      | 23840.50 *                                                          |              |
| Fecha Comprobante                        | 29/12/2014                                                          |              |
| 19 19 19 19 19 19 19 19 19 19 19 19 19 1 |                                                                     |              |

A continuación se detallan los campos que se pueden modificar:

Datos de la Retención

- ⑦ Régimen
- ⑦ Fecha Retención/Percepción
- ⑦ Importe Retención/Percepción
- Otros Datos

#### Datos del Comprobante

- ⑦ Tipo Comprobante
- ⑦ Número Comprobante
- Importe Comprobante

⑦ Fecha Comprobante

Una vez terminado el ingreso de toda la información necesaria el Usuario debe presionar el botón "Emitir" para que el Sistema genere el nuevo certificado conteniendo las modificaciones realizadas.

Para salir de la ventana sin realizar cambios, el Usuario debe presionar el botón 💿

#### b.4. F.2004 - SIRE - CERTIFICADO DE RETENCIÓN/PERCEPCIÓN DE SEGURIDAD SOCIAL - F. 2004 Nota de Crédito

Al presionar el botón "Nota de Crédito" de la ventana "F.2004 - SIRE - Certificado de Retención/Percepción de Seguridad Social - F. 2004 Emitido" el Sistema presenta la ventana "F.2004 - SIRE - Certificado de Retención/Percepción de Seguridad Social".

En este caso se visualiza una ventana de ejemplo, de un certificado F. 2004 emitido con tipo de comprobante Nota de Crédito".

|                               | Image: Constraint of the state of the state of                       |
|-------------------------------|----------------------------------------------------------------------------------------------------|
| ((→) F.2004 SIRE . CE         | ERTIFICADO DE RETENCIÓN/PERCEPCIÓN DE SEGURIDAD SOCIAL 🛞 ANULAR 🖉 MODICAR (1997) (1997) (19 |
| Identificación del Certificad | •                                                                                                    |
| Número de Certificado         | 2011745012120150000000021                                                                                                    |
| Código da Seguridad           | 0623                                                                                                    |
| Código de Tratabilitad        | 1122334455                                                                                                    |
| Estado                        | EMTDO                                                                                                    |
| CUIT del Agente               | 2745F450121 RANE AND ROCERANE                                                                                                    |
| CUIT Rietversida              | 30716671301 ARCONCO POR COMPACCON 20140904                                                                                                    |
|                               |                                                                                                    |
| Retención/Percepción          |                                                                                                    |
| Revetto                       | 353 - RETENCIONES CONTREI SEG SOCIAL                                                                                                    |
| Régimen                       | 833 - CONVENIO DE CORRESPONSABILIDAD OREMIAL - FORESTAL DEL CHACO                                                                                                    |
| Feche Retención/Percepción    | 02/01/2015                                                                                                    |
| Concepto                      | RETENCIONES                                                                                                    |
| Operación                     | CONVENIO CORRESPONSAB OREMAL                                                                                                    |
| eporte Retención Percepción   | 332.25                                                                                                    |
| Otros Delos                   | stelalis de descripcion                                                                                                    |
| Datos del comprobante         |                                                                                                    |
| Tipo Comproberde              | 3 - NOTA CRÉDITO (9998-9999999)                                                                                                    |
| Número Comprobante            | 0001-00110066                                                                                                    |
| Insorte Comprobante           | 1850.32                                                                                                    |
| Faiths Corprobante            | 02/01/2015                                                                                                    |
| Dates del certificado origina | a                                                                                                    |
| Nümero Certificado Original   | 2011745012120195000000015                                                                                                    |
| Fecha Certificado Orignal     | 02/01/2015                                                                                                    |
| Inporte Cartificado Original  | 332.25                                                                                                    |

Datos de la ventana:

- ⑦ Número de Certificado
- ⑦ Código de Seguridad
- Código de Trazabilidad: es un código que carga el usuario cuando realiza la emisión de certificados a través de la importación de archivos.
- ⑦ Estado

⑦ CUIT del Agente

Retención/Percepción

- ⑦ Impuesto
- ⑦ Régimen
- ⑦ Fecha Retención/Percepción
- ⑦ Concepto
- Operación
- ⑦ Importe Retención/Percepción
- Otros Datos

Datos del Comprobante

- ⑦ Tipo Comprobante
- ⑦ Número Comprobante
- ⑦ Importe Comprobante
- ⑦ Fecha Comprobante

Datos del Certificado Original

- ⑦ Número Certificado Original
- ⑦ Fecha Certificado Original
- ⑦ Importe Certificado Original

En esta ventana el Sistema presenta los datos ingresados al confeccionar el certificado.

Además la ventana presenta en su margen superior derecho, los botones "Anular", "Modificar", "PDF" Y "Resumen de Movimientos", mientras que en el margen superior izquierdo se encuentran los botones "Nuevo Certificado" y "Cerrar".

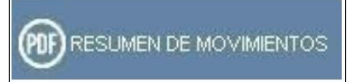

#### Botón Resumen de Movimientos

El botón "Resumen de Movimientos" se visualiza cuando el Usuario realiza alguna operación con el certificado emitido; llámese modificación, anulación o generación de una nota de crédito.

A través de este botón el Usuario puede visualizar todos los movimientos del certificado emitido en formato pdf.

#### b.5. F.2004 - SIRE - CERTIFICADO DE RETENCIÓN/PERCEPCIÓN DE SEGURIDAD SOCIAL - F. 2004 PDF

Al presionar el botón "PDF" de la ventana "F.2004 - SIRE - Certificado de Retención/Percepción de Seguridad Social - F. 2004 Emitido" el Sistema presenta el certificado correspondiente en formato pdf.

A continuación se visualiza un documento en formato PDF de ejemplo.

| Certificado AFIP N°         201174501212015000000021 (0523)           Fecha Retención/Percepción         02/01/2015           A - Datos del Agente de Retención/Percepción         RANE.NE RODERICANE           Apellido y Nombres o Denominación         RANE.NE RODERICANE           CUIT N°         27417450121           B - Datos del Sujeto Retenido/Percibido         Apsellido y Nombres o Denominación           Apellido y Nombres o Denominación         RASENICO POR COMPASION 20140904           CUIT/CUIL/CDI         30546654354           C - Datos de la Nota de Crédito         Impuesto           Régimen         833-CONVENIO DE CORRESPONSABILIDAD GREMIA           Nota de Crédito N°         NOTA CRÉDITO-0001-00110066           Monto de la NC         1850.32           Importe de la retención/percepción correspondiente a la         332.25           Nota de Crédito         2011745012120150000000015                                                           | F.2004                                                                                                    |                                                                                        |                                                                                                    |
|----------------------------------------------------------------------------------------------------|----------------------------------------------------------------------------------------------------|----------------------------------------------------------------------------------------|----------------------------------------------------------------------------------------------------|
| Fecha Retención/Percepción       02/01/2015         A - Datos del Agente de Retención/Percepción<br>Apellido y Nombres o Denominación       RANE.NE RODERICANE<br>2/17450121         B - Datos del Sujeto Retenido/Percibido<br>Apellido y Nombres o Denominación       RASENICO POR COMPASION 20140904         CUTT/CULL/CD       30546654354         C - Datos de la Nota de Crédito       353-RETENCIONES CONTRIB.SEG.SOCIAL         Impuesto<br>Régimen       833-CONVENIO DE CORRESPONSABILIDAD GREMIA<br>FORESTAL DEL CHACO         Nota de Crédito N°       NOTA CRÉDITO-001-00110066         Monto de la NC       1850.32         Importe de la retención/percepción correspondiente a la<br>Nota de Crédito       332.25         El presente certificado se explde sobre la base de los datos declarados y aportados por el agente de retención/percepcid<br>a la fecha de impresión de la presente consulta, el cual podría ser pasible de modificaciones por el agente en cuestión. | Certificado AFIP Nº                                                                                                    |                                                                                        | 201174501212015000000021 (0523)                                                                                                    |
| A - Datos del Agente de Retención/Percepción<br>Apellido y Nombres o Denominación<br>CUIT N°       RANE.NE RODERICANE<br>Z74 17450121         B - Datos del Sujeto Retenido/Percibido<br>Apellido y Nombres o Denominación<br>CUIT/CUIL/CDI       ARSENICO POR COMPASION 20140904         C - Datos de la Nota de Crédito       30546654354         C - Datos de la Nota de Crédito       833-CONVENIO DE CORRESPONSABILIDAD GREMIA<br>FORESTAL DEL CHACO         Nota de Crédito N°       NOTA CRÉDITO-0001-00110066         Monto de la NC       1850.32         Importe de la retención/percepción correspondiente a la<br>Nota de Crédito       332.25         El presente certificado se expide sobre la base de los datos declarados y aportados por el agente de retención/percepció<br>a la fecha de impresión de la presente consulta, el cual podría ser pasible de modificaciones por el agente en cuestión.                                                                        | Fecha Retención/Percepci                                                                                                    | ón                                                                                     | 02/01/2015                                                                                                    |
| Importe de la retención/percepción correspondiente a la 332.25<br>Nota de Crédito<br>Certificado de la Retención/Percepción Original 2011745012120150000000015<br>El presente certificado se expide sobre la base de los datos declarados y aportados por el agente de retención/percepció<br>a la fecha de impresión de la presente consulta, el cual podría ser pasible de modificaciones por el agente en cuestión.                                                                                                    | <ul> <li>A - Datos del Agente de Reten<br/>Apellido y Nombres o Denor<br/>CUIT N°</li> <li>B - Datos del Sujeto Retenido<br/>Apellido y Nombres o Denor<br/>CUIT/CUIL/CDI</li> <li>C - Datos de la Nota de Crédit<br/>Impuesto<br/>Régimen<br/>Nota de Crédito N°<br/>Monto de la NC</li> </ul> | ción/Percepción<br>ninación<br>Percibido<br>ninación                                   | RANE.NE RODERICANE<br>274 17450121<br>ARSENICO POR COMPASION 20140904<br>30546654354<br>353-RETENCIONES CONTRIB.SEG.SOCIAL<br>833-CONVENIO DE CORRESPONSABILIDAD GREMIAL -<br>FORESTAL DEL CHACO<br>NOTA CRÉDITO-0001-00110066<br>1850.32 |
| El presente certificado se expide sobre la base de los datos declarados y aportados por el agente de retención/percepció<br>a la fecha de impresión de la presente consulta, el cual podría ser pasible de modificaciones por el agente en cuestión.                                                                                                    | Importe de la retención/pero<br>Nota de Crédito<br>Certificado de la Retención/                                                                                                    | epción correspondiente a la<br>Percepción Original                                     | 332.25                                                                                                    |
| Conserve este Certificado como comprobante de Retención/Percepción                                                                                                    | El presente certificado se expide<br>a la fecha de impresión de la p<br>Conserve                                                                                                    | sobre la base de los datos<br>resente consulta, el cual po<br>este Certificado como co | declarados y aportados por el agente de retención/percepción<br>dría ser pasible de modificaciones por el agente en cuestión.<br>mprobante de Retención/Percepción                                                                        |
| Código de Trazabilidad: 1122334455 Impresión: 26/02/                                                                                                    | òdigo de Trazabilidad: 1122334455                                                                                                    |                                                                                        | Impresión: 26/02/201                                                                                                    |

#### b.6. F.2004 - SIRE - CERTIFICADO DE RETENCIÓN/PERCEPCIÓN DE SEGURIDAD SOCIAL - F. 2004 Resumen de Movimientos

Al presionar el botón "Resumen de Movimientos" de la ventana "F.2004 - SIRE - Certificado de Retención/Percepción de Seguridad Social - F. 2004 Emitido" el Sistema presenta la siguiente pantalla conteniendo todos los movimientos del certificado en formato pdf:

A continuación se visualiza un ejemplo.

| 1     | RET.                                                                                                    | SUMEN de MOVIMIENTOS de la<br>ENCIÓN/PERCEPCIÓN ORIGINAL           |  |  |
|-------|----------------------------------------------------------------------------------------------------|--------------------------------------------------------------------|--|--|
|       | Certificado AFIP Nº                                                                                              | 201174501212015000000015                                           |  |  |
|       | Fecha Retención/Percepción                                                                                       | 02/01/2015                                                         |  |  |
| A -   | Datos del Agente de Retención/Percepción practica<br>Apellido y Nombres o Denominación                           | da<br>RANENE RODERIANE<br>2745/450121                              |  |  |
| 8.    | Datos del Sujeto Retenido/Percibido                                                                              |                                                                    |  |  |
| 10.00 | Apellido y Nombres o Denominación                                                                                | ARIICO ICO POR COMPILCO N 20140904<br>30/745/71301                 |  |  |
| c -   | Datos de la Retención/Percepción Original                                                                        |                                                                    |  |  |
| 1022  | Impuesto                                                                                                    | 353-RETENCIONES CONTRIB.SEG.SOCIAL                                 |  |  |
|       | Régimen                                                                                                    | 833-CONVENIO DE CORRESPONSABILIDAD GREMIAL -<br>FORESTAL DEL CHACO |  |  |
|       | Comprobante que origina la retención/percepción<br>Monto del comprobante que origina la retención/<br>percepción | 3322.50                                                            |  |  |
|       | Monto de la retención/percepción                                                                                 | 332.25                                                             |  |  |
| D -   | Datos que disminuyen la Retención/Percepción Original                                                            |                                                                    |  |  |
|       | Certificado de Nota de Crédito Nº                                                                                | 201174501212015000000021 (0523)                                    |  |  |
|       | Fecha Retención/Percepción                                                                                       | 02/01/2015                                                         |  |  |
|       | Nota de Crédito N*                                                                                               | 0001-00110066                                                      |  |  |
|       | Importe de la retención/percepción correspondiente a la<br>Nota de Crédito                                       | 332.25                                                             |  |  |
|       | Monto total de Retención/Percepción por NC                                                                       | 332.25                                                             |  |  |
| E-    | Total Neto de la Retención/Percepción                                                                            | 0.00                                                               |  |  |
|       |                                                                                                    | Impresión: 26/02/201                                               |  |  |
|       |                                                                                                    | mipresson, zoruzzu                                                 |  |  |